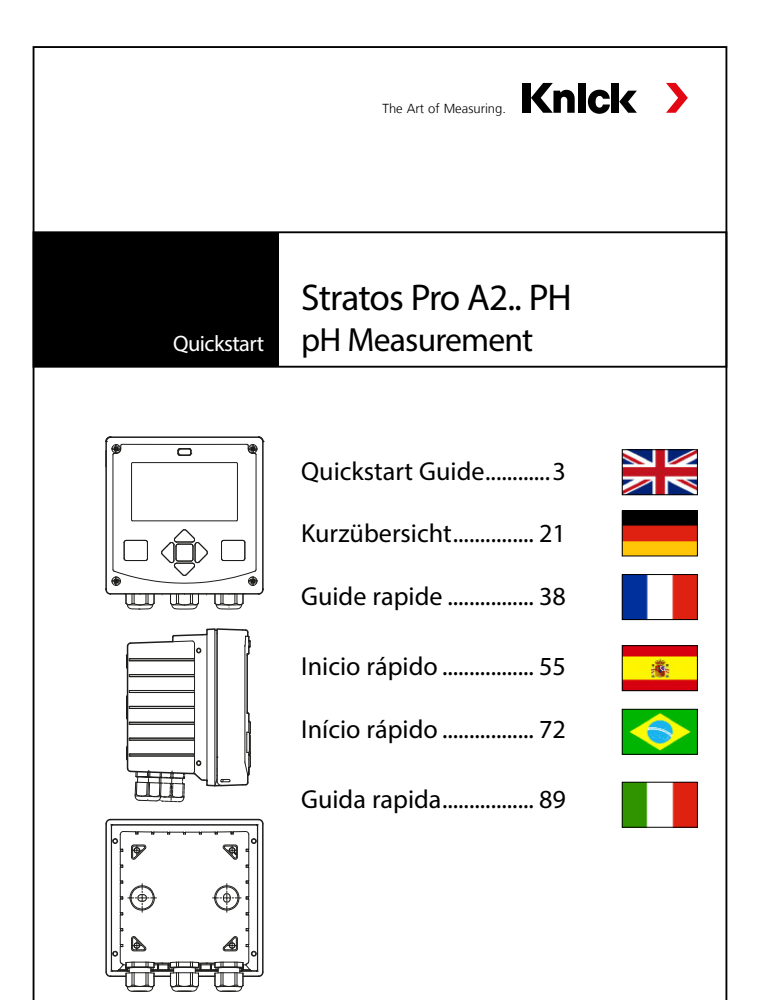

Latest Product Information: www.knick.de

## **HART: Typical Applications**

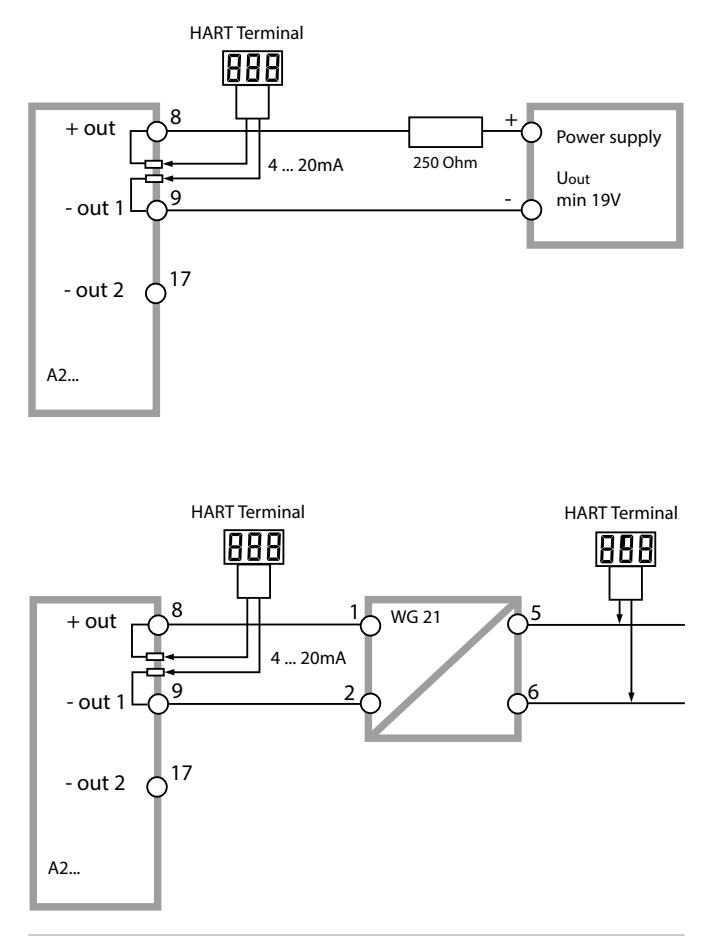

### **Measuring Mode**

After the operating voltage has been connected, the analyzer automatically goes to "Measuring" mode. To call the measuring mode from another operating mode (e.g. Diagnostics, Service): Hold **meas** key depressed (> 2 s).

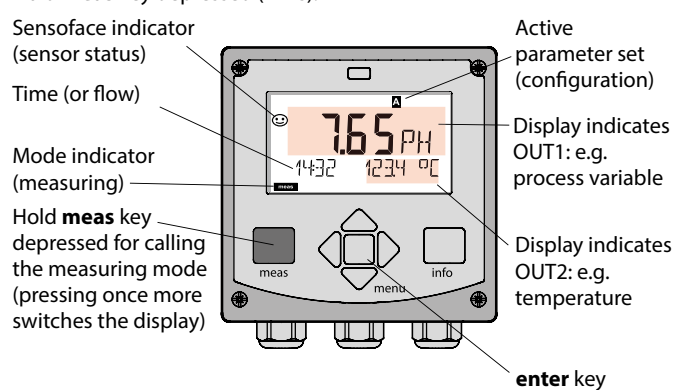

Depending on the configuration, one of the following displays can be set as standard display for the measuring mode (see page 6):

- Measured value, time and temperature (default setting)
- Measured value and selection of parameter set A/B or flow Measured value and tag number ("TAG")
- Time and date
- Output currents
- Controller (4-wire devices only)
   Upper display: controller output Y, lower display: setpoint

**Note:** By pressing the **meas** key in measuring mode you can view the displays for approx. 60 sec.

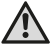

The device must be configured for the respective measurement task!

# Keypad

| Key                        | Function                                                                                                    |
|----------------------------|----------------------------------------------------------------------------------------------------|
| meas                       | <ul> <li>Return to last menu level</li> <li>Directly to measuring mode (press &gt; 2 s)</li> <li>Measuring mode: other display</li> </ul> |
| info                       | <ul><li>Retrieve information</li><li>Show error messages</li></ul>                                                                        |
| enter                      | <ul> <li>Configuration: Confirm entries,<br/>next configuration step</li> <li>Calibration:<br/>Continue program flow</li> </ul>           |
| menu                       | Measuring mode: Call menu                                                                                                    |
| Arrow keys<br>up / down    | <ul><li>Menu: Increase/decrease a numeral</li><li>Menu: Selection</li></ul>                                                               |
| Arrow keys<br>left / right | <ul><li> Previous/next menu group</li><li> Number entry: Move between digits</li></ul>                                                    |

#### Sensocheck, Sensoface sensor monitoring

Sensocheck continuously monitors the sensor and its wiring. Sensocheck is user-defined (default: Off).

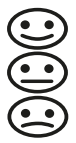

Sensoface provides information on the sensor condition. The three Sensoface indicators provide information on required maintenance of the sensor. When Sensoface is "sad", the display turns purple. Pressing the **info** key shows an information text.

# Display

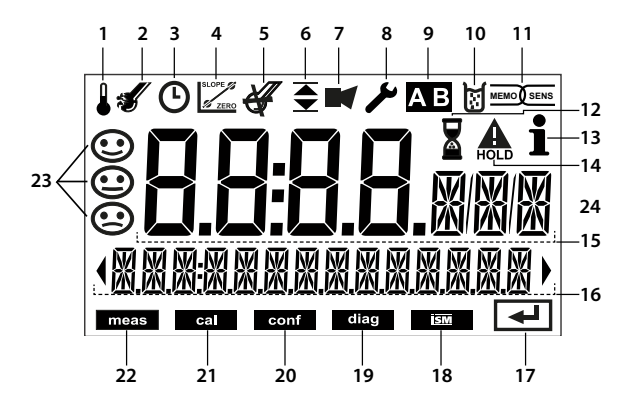

- 1 Temperature
- 2 Sensocheck
- 3 Interval/response time
- 4 Sensor data
- 5 Not used
- 6 Limit message:
   Limit 1 or Limit 2
- 7 Alarm
- 8 Service
- 9 Parameter set
- 10 Calibration
- 11 Digital sensor
- 12 Waiting time running

- 13 Info available
- 14 Hold mode active
- 15 Main display
- 16 Secondary display
- 17 Proceed using enter
- 18 Not used
- 19 Diagnostics
- 20 Configuration mode
- 21 Calibration mode
- 22 Measuring mode
- 23 Sensoface
- 24 Unit symbols

#### Signal colors (display backlighting)

| Red          | Alarm (in case of fault: display values blink)  |
|--------------|-------------------------------------------------|
| Red blinking | Input error: illegal value or wrong passcode    |
| Orange       | HOLD mode (Calibration, Configuration, Service) |
| Turquoise    | Diagnostics                                     |
| Green        | Info                                            |
| Purple       | Sensoface message                               |

# **Display in Measuring Mode**

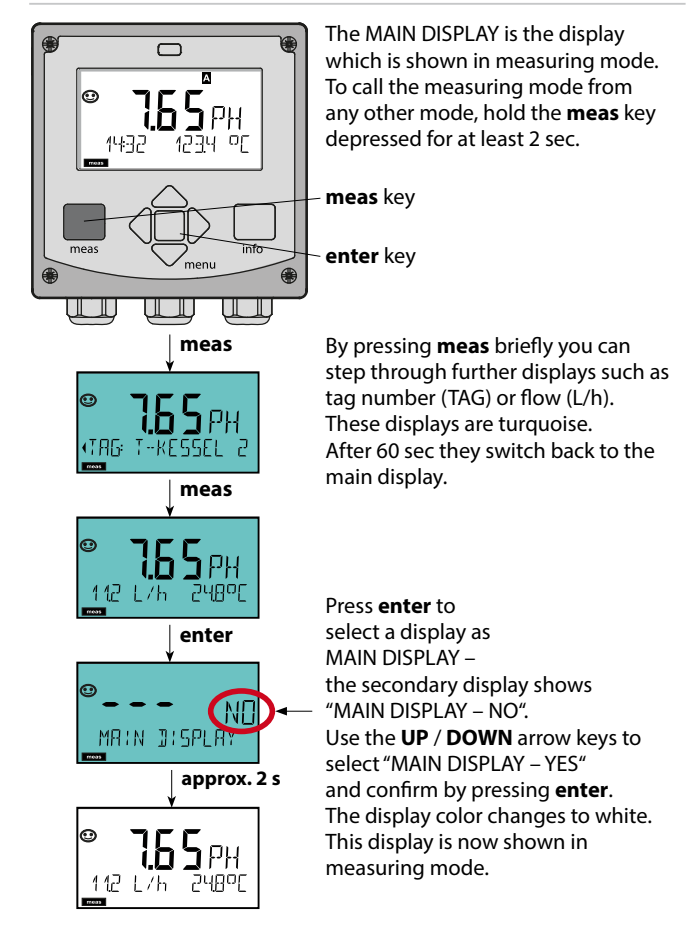

### To select the operating mode:

1) Hold meas key depressed (> 2 s) (measuring mode)

- 2) Press menu key: the selection menu appears
- 3) Select operating mode using left / right arrow key
- 4) Press enter to confirm the selected mode

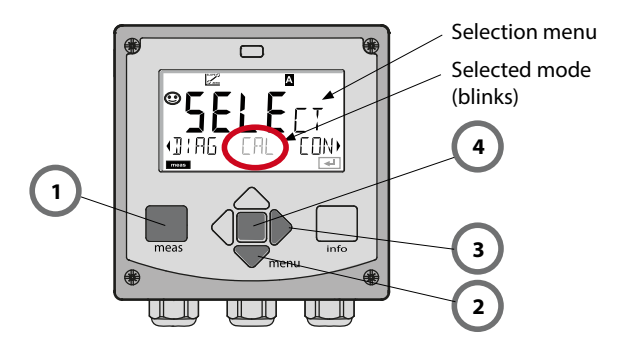

### To enter a value:

- 5) Select numeral: left / right arrow key
- 6) Change numeral: up / down arrow key
- 7) Confirm entry by pressing enter

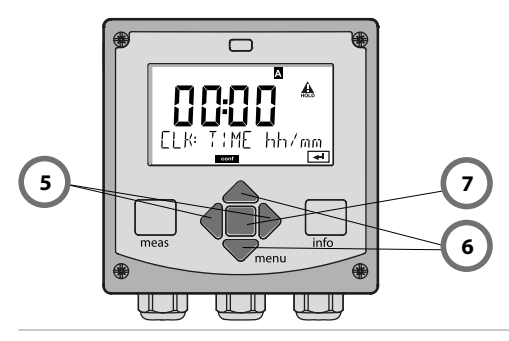

## **Operating Modes / Functions**

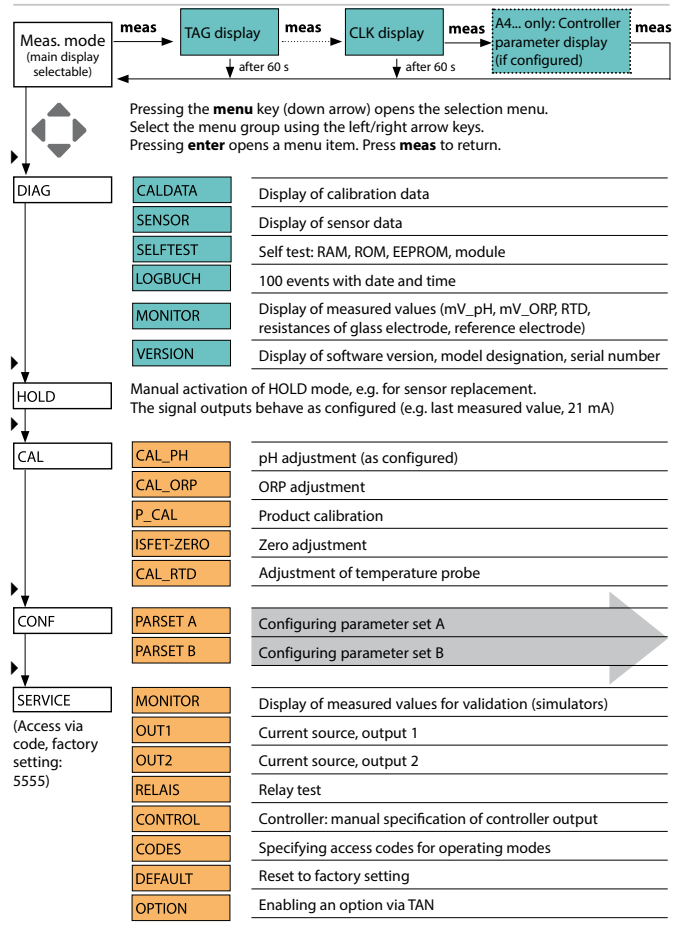

The configuration steps are assigned to different menu groups. With the left/right arrow keys you can jump between the individual menu groups.

Each menu group contains menu items for setting the parameters. Pressing **enter** opens a menu item. Use the arrow keys to edit a value. Press **enter** to confirm/save the settings.

To return to measurement: Hold meas key depressed (> 2 s).

| Select menu<br>group | Menu group                                              | Code     | Display | Select menu<br>item |
|----------------------|---------------------------------------------------------|----------|---------|---------------------|
|                      | Sensor selection                                        | SNS:     |         | <b>\</b>            |
|                      |                                                         | Menu ite | em 1    | enter               |
|                      |                                                         |          | :       | enter               |
|                      |                                                         | Menu ite | em      | < enter             |
|                      | Current output 1                                        | OT1:     |         | 🖌 enter             |
|                      | Current output 2                                        | OT2:     |         |                     |
|                      | Compensation                                            | COR:     |         |                     |
| • (                  | Control input<br>(parameter set or flow<br>measurement) | IN:      |         |                     |
| • (                  | Alarm mode                                              | ALA:     |         |                     |
| • (                  | Stratos Pro A411 only:<br>Relay outputs                 | REL:     |         |                     |
| ۰<br>۱               | Stratos Pro A411 only:<br>Cleaning                      | WSH:     |         | *) •                |
| • (                  | Setting the clock                                       | CLK:     |         | 5.                  |
| ×                    | Tag number                                              | TAG:     |         | /                   |

# **Automatic Calibration (Calimatic)**

The AUTO calibration mode and the type of temperature detection are selected during **configuration**. Make sure that the buffer solutions used correspond to the configured buffer set. Other buffer solutions, even those with the same nominal values, may demonstrate a different temperature response. This leads to measurement errors.

| Display | Action                                                                                                    | Remark                                                                                                    |
|---------|----------------------------------------------------------------------------------------------------|----------------------------------------------------------------------------------------------------|
|         | Select Calibration.<br>Press <b>enter</b> to proceed.                                                                                                    |                                                                                                    |
|         | Ready for calibration.<br>Hourglass blinks.<br>Select calibration<br>method: CAL_PH<br>Press <b>enter</b> to proceed.                                             | Display (3 sec)<br>Now the device is in<br>HOLD mode.                                                                                                |
|         | Remove the sensor<br>and temperature<br>probe, clean them, and<br>immerse them in the<br>first buffer solution (in<br>any order).<br>Press <b>enter</b> to start. | When manual input<br>of temperature has<br>been configured, the<br>temp value in the<br>display blinks and<br>can be edited using<br>the arrow keys. |
|         | Buffer recognition.<br>While the "hourglass"<br>icon is blinking, the<br>sensor and temperature<br>probe remain in the first<br>buffer solution.                  | The response time<br>of the sensor and<br>temperature probe<br>is considerably<br>reduced when the<br>sensor is first moved                          |
|         | Buffer recognition<br>terminated, the nomi-<br>nal buffer value is<br>displayed, then zero<br>point and temperature.                                              | about in the buffer<br>solution and then<br>held still.                                                                                              |

## **Automatic Calibration (Calimatic)**

| Display | Action                                                                                                    | Remark                                                                                                    |
|---------|----------------------------------------------------------------------------------------------------|----------------------------------------------------------------------------------------------------|
|         | Stability check.<br>The measured value<br>[mV] is displayed, "CAL2"<br>and "enter" are blinking.<br>Calibration with the first<br>buffer is terminated.<br>Remove the sensor and<br>temp probe from the<br>first buffer solution and<br>rinse them thoroughly.<br><b>Use the arrow keys to<br/>select:</b><br>• END (1-point cal)<br>• CAL2 (2-point cal)<br>• REPEAT<br>Press <b>enter</b> to proceed. | Please note:<br>Stability check can<br>be stopped after<br>10 sec (by pressing<br>enter). However, this<br>reduces calibration<br>accuracy. Display for<br>1-point cal:<br>Sensoface is active.<br>End by pressing<br>enter |
|         | 2-point calibration:<br>Immerse sensor and<br>temperature probe<br>in the second buffer<br>solution.<br>Press <b>enter</b> to start.                                                                                                    | The calibration<br>process runs as for<br>the first buffer.                                                                                                    |
|         | Retract sensor and temp<br>probe out of second buf-<br>fer, rinse off, re-install.<br>Press <b>enter</b> to proceed.                                                                                                    | The slope and asym-<br>metry potential of<br>the sensor (based on<br>25 °C) are displayed.                                                                                                    |
|         | Use the arrow keys to<br>select:<br>• MEAS (end)<br>• REPEAT<br>Press <b>enter</b> to proceed.<br>End: HOLD is deactivat-<br>ed with delay.                                                                                                    | When 2-point cal is<br>ended:                                                                                                    |

# Product Calibration (pH)

Calibration by sampling (one-point calibration). During product calibration the sensor remains in the process. The measurement process is only interrupted briefly.

#### Procedure:

- The sample is measured in the lab or directly on the site using a portable meter. To ensure an exact calibration, the sample temperature must correspond to the measured process temperature. During sampling the device saves the currently measured value and then returns to measuring mode. The "calibration" mode indicator blinks.
- 2) In the second step you enter the measured sample value in the device. From the difference between the stored measured value and entered sample value, the device calculates the new asymmetry potential.

If the sample is invalid, you can take over the value stored during sampling. In that case the old calibration values are stored. Afterwards, you can start a new product calibration.

| Display | Action                                                                                                    | Remark                                                                          |
|---------|----------------------------------------------------------------------------------------------------|---------------------------------------------------------------------------------|
|         | Select product<br>calibration.<br>Press <b>enter</b> to proceed.                                                     | If an invalid code is<br>entered, the device<br>returns to measur-<br>ing mode. |
|         | Ready for calibration.<br>Hourglass blinks.<br>Select calibration<br>method: P_CAL<br>Press <b>enter</b> to proceed. | Display (3 sec)<br>Now the device is in<br>HOLD mode.                           |
|         | Take sample and save<br>value.<br>Press <b>enter</b> to proceed.                                                     | Now the sample can<br>be measured in the<br>lab.                                |

# **Product Calibration (pH)**

| Display                    | Action                                                                                                    | Remark                                                                                                    |
|----------------------------|----------------------------------------------------------------------------------------------------|----------------------------------------------------------------------------------------------------|
|                            | The device returns to measuring mode.                                                                                                    | From the blinking<br>CAL mode indicator<br>you see that product<br>calibration has not<br>been terminated. |
|                            | Product calibration<br>step 2:<br>When the sample value<br>has been determined,<br>open the product<br>calibration once more<br>(P_CAL).        | Display (3 sec)<br>Now the device is in<br>HOLD mode.                                                      |
|                            | The stored value is<br>displayed (blinking) and<br>can be overwritten with<br>the measured sample<br>value.<br>Press <b>enter</b> to proceed.   |                                                                                                    |
|                            | Display of new asym-<br>metry potential (based<br>on 25°C).<br>Sensoface is active.<br>To end calibration:<br>Select MEAS, then<br><b>enter</b> | To repeat calibra-<br>tion: Select REPEAT,<br>then <b>enter</b>                                            |
| Calibration is terminated. | After end of calibration, t<br>HOLD mode for a short ti                                                                                         | he outputs remain in<br>me.                                                                                |

(Sensocheck must have been activated during configuration.)

The smiley in the display (Sensoface) alerts to sensor problems (defective sensor, sensor wear, defective cable, maintenance request). The permitted calibration ranges and the conditions for a friendly, neutral, or sad Sensoface are summarized in the following table. Additional icons refer to the error cause.

#### Sensocheck

Continuously monitors the sensor and its wiring. Critical values make the Sensoface "sad" and the corresponding icon blinks:

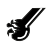

The Sensocheck message is also output as error message Err 15 (glass electrode) or Err 16 (reference electrode – with digital transmitters only for InduCon sensors with SG). The alarm contact is active, the display backlighting turns red, output current 1 is set to 22 mA (when configured correspondingly).

Sensocheck can be switched off during configuration (then Sensoface is also disabled).

#### Exception:

After a calibration a smiley is always displayed for confirmation.

#### Please note:

The worsening of a Sensoface criterion leads to the devaluation of the Sensoface indicator (Smiley becomes "sad"). An improvement of the Sensoface indicator can only take place after calibration or removal of the sensor defect.

| Display    | Problem                             | Status |                                                                                                    |
|------------|-------------------------------------|--------|----------------------------------------------------------------------------------------------------|
| SLOPE ZERO | Asymmetry<br>potential and<br>slope |        | Asymmetry potential (zero)<br>and slope of the sensor are<br>still okay.<br>The sensor should be replaced<br>soon.                         |
|            |                                     | :      | Asymmetry potential and<br>slope of the sensor have<br>reached values which no lon-<br>ger ensure proper calibration.<br>Replace sensor.   |
| X          | Calibration<br>timer                | :      | Over 80 % of the calibration interval has already past.                                                                                    |
|            |                                     |        | The calibration interval has been exceeded.                                                                                                |
| Ś          | Sensor defect                       |        | Check the sensor and its<br>connections (see also Error<br>Messages Err 15 and Err 16).                                                    |
| Ċ          | Response<br>time                    |        | Sensor response time has<br>increased.<br>The sensor should be replaced<br>soon.<br>To achieve an improvement,<br>clean or wet the sensor. |
|            |                                     | :      | Sensor response time has<br>significantly increased ( > 72 s,<br>calibration aborted after 120 s)<br>Replace sensor.                       |

| Display | Problem                                      | Status |                                                                                                    |
|---------|----------------------------------------------|--------|----------------------------------------------------------------------------------------------------|
| Æ       | Sensor wear<br>(for digital<br>sensors only) | :      | High temperatures and pH<br>values have caused a wear of<br>over 80%.<br>The sensor should be replaced<br>soon. |
|         |                                              |        | Wear is at 100%.<br>Replace sensor.                                                                             |

## **Error Messages**

| Error  | <b>Info text</b><br>(is displayed in case of<br>fault when the Info key is<br>pressed) | Problem<br>Possible causes                                                                                                    |
|--------|----------------------------------------------------------------------------------------|----------------------------------------------------------------------------------------------------|
| ERR 99 | DEVICE FAILURE                                                                         | <b>Error in factory settings</b><br>EEPROM or RAM defective<br>This error message only occurs<br>in the case of a total defect. The<br>device must be repaired and<br>recalibrated at the factory. |
| ERR 98 | CONFIGURATION ERROR                                                                    | Error in configuration or<br>calibration data<br>Memory error in device program<br>Configuration or calibration data<br>defective; completely reconfig-<br>ure and recalibrate the device.         |
| ERR 97 | NO MODULE INSTALLED                                                                    | <b>No module</b><br>Please have the module installed<br>in the factory.                                                                                                    |
| ERR 96 | WRONG MODULE                                                                           | Wrong module<br>Please have the module replaced<br>in the factory.                                                                                                    |
| ERR 95 | SYSTEM ERROR                                                                           | <b>System error</b><br>Restart required.<br>If error still persists, send in the<br>device for repair.                                                                                             |
| ERR 01 | NO SENSOR                                                                              | <b>pH sensor *</b><br>Sensor defective<br>Sensor not connected<br>Break in sensor cable                                                                                                    |
| ERR 02 | WRONG SENSOR                                                                           | Wrong sensor *                                                                                                    |
| ERR 03 | CANCELED SENSOR                                                                        | Sensor devaluated *                                                                                                    |

## **Error Messages**

| Error  | <b>Info text</b><br>(is displayed in case of<br>fault when the Info key is<br>pressed) | Problem<br>Possible causes                                |
|--------|----------------------------------------------------------------------------------------|-----------------------------------------------------------|
| ERR 04 | SENSOR FAILURE                                                                         | Failure in sensor *                                       |
| ERR 05 | CAL DATA                                                                               | Error in cal data *                                       |
| ERR 10 | ORP RANGE                                                                              | ORP display range<br>violation<br>< -1999 mV or > 1999 mV |
| ERR 11 | PH RANGE                                                                               | <b>pH display range violation</b><br>< -2 or > 16         |
| ERR 12 | MV RANGE                                                                               | mV range                                                  |
| ERR 13 | TEMPERATURE RANGE                                                                      | Temperature range violation                               |
| ERR 15 | SENSOCHECK GLASS-EL                                                                    | Sensocheck glass                                          |
| ERR 16 | SENSOCHECK REF-EL                                                                      | Sensocheck ref.                                           |
| ERR 60 | OUTPUT LOAD                                                                            | Load error                                                |
| ERR 61 | OUTPUT 1 TOO LOW                                                                       | Output current 1<br>< 3.8 mA                              |
| ERR 62 | OUTPUT 1 TOO HIGH                                                                      | Output current 1<br>> 20.5 mA                             |
| ERR 63 | OUTPUT 2 TOO LOW                                                                       | Output current 2<br>< 3.8 mA                              |
| ERR 64 | OUTPUT 2 TOO HIGH                                                                      | Output current 2<br>> 20.5 mA                             |
| ERR 69 | TEMP. OUTSIDE TABLE                                                                    | Temperature value outside table                           |

\*) Digital sensors (ISM, InduCon, Memosens)

| Error   | <b>Info text</b><br>(is displayed in case of<br>fault when the Info key is<br>pressed) | Problem<br>Possible causes                               |
|---------|----------------------------------------------------------------------------------------|----------------------------------------------------------|
| ERR 72  | FLOW TOO LOW                                                                           | Flow too low                                             |
| ERR 73  | FLOW TOO HIGH                                                                          | Flow too high                                            |
| ERR 100 | INVALID SPAN OUT1                                                                      | Span Out1 configuration error<br>Selected span too small |
| ERR 101 | INVALID SPAN OUT2                                                                      | Span Out2 configuration error<br>Selected span too small |
| ERR 102 | FAILURE BUFFERSET -U1-                                                                 | Configuration error:<br>Specifiable buffer set U1        |
| ERR 105 | INVALID SPAN I-INPUT                                                                   | I-Input configuration error                              |

# Quickstart

### **Betriebsart Messen**

Nach Zuschalten der Betriebsspannung geht das Gerät automatisch in die Betriebsart "Messen". Aufruf der Betriebsart Messen aus einer anderen Betriebsart heraus (z.B. Diagnose, Service): Taste **meas** lang drücken (> 2 s).

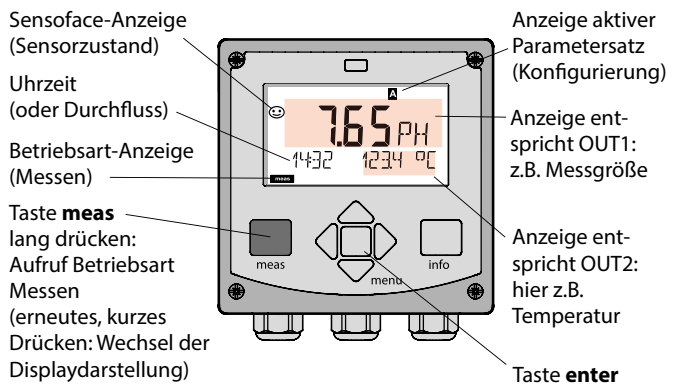

Je nach Konfiguration können Sie folgende Anzeigen als Standard-Display für die Betriebsart "Messen" einstellen (siehe Seite 23):

- Messwert, Uhrzeit sowie Temperatur (Voreinstellung)
- Messwert und Auswahl des Parametersatzes A/B bzw. Durchfluss Messwert und Messstellenbezeichnung ("TAG")
- Uhrzeit und Datum
- Ausgangsströme
- Regler (nur 4-Leiter-Geräte):
   obere Anzeige: Stellgröße Y, untere Anzeige: Sollwert (Set Point)

Hinweis: Durch Drücken der Taste meas in der Betriebsart Messen lassen sich die Displaydarstellungen temporär für ca. 60 s einblenden.

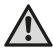

Um das Gerät an die Messaufgabe anzupassen, muss es konfiguriert werden!

## Tastatur

| Taste                         | Funktion                                                                                                    |
|-------------------------------|----------------------------------------------------------------------------------------------------|
| meas                          | <ul> <li>Im Menü eine Ebene zurück</li> <li>Direkt in den Messmodus (&gt; 2 s drücken)</li> <li>Messmodus: andere Displaydarstellung</li> </ul> |
| info                          | <ul><li>Informationen abrufen</li><li>Fehlermeldungen anzeigen</li></ul>                                                                        |
| enter                         | <ul> <li>Konfigurierung: Eingaben bestätigen,<br/>nächster Konfigurierschritt</li> <li>Kalibrierung:<br/>weiter im Programmablauf</li> </ul>    |
| menu                          | Messmodus: Menü aufrufen                                                                                                    |
| Pfeiltasten<br>auf / ab       | <ul><li>Menü: Ziffernwert erhöhen / verringern</li><li>Menü: Auswahl</li></ul>                                                                  |
| Pfeiltasten<br>links / rechts | <ul><li>Menü: vorherige/nächste Menügruppe</li><li>Zahleneingabe: Stelle nach links/rechts</li></ul>                                            |

### Sensorüberwachung Sensocheck, Sensoface

Sensocheck überwacht kontinuierlich den Sensor und die Zuleitungen. Sensocheck ist parametrierbar (Werkseinstellung: Aus).

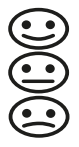

Sensoface gibt Hinweise über den Zustand des Sensors. Die drei Sensoface-Piktogramme geben Diagnose-Hinweise auf Wartungsbedarf des Sensors.

Bei traurigem Sensoface wird das Display "lila".

Mit der Taste info kann ein Hinweis abgerufen werden

# Display

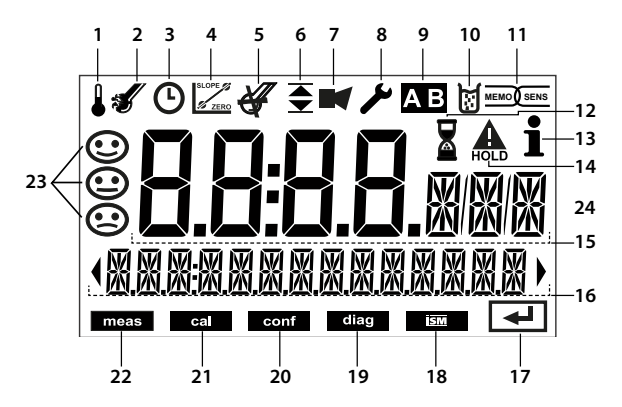

- 1 Temperatur
- 2 Sensocheck
- 3 Intervall/Einstellzeit
- 4 Sensordaten
- 5 Sensocheck
- 6 Meldung Grenzwert: Limit 1 bzw. Limit 2
- 7 Alarm
- 8 Service
- 9 Parametersatz
- 10 Kalibrierung
- 11 digitaler Sensor
- 12 Wartezeit läuft

- 13 Info verfügbar
- 14 HOLD-Zustand aktiv
- 15 Hauptanzeige
- 16 Nebenanzeige
- 17 weiter mit enter
- 18 nicht verwendet
- 19 Diagnose
- 20 Konfiguriermodus
- 21 Kalibriermodus
- 22 Messmodus
- 23 Sensoface
- 24 Messwertzeichen

### Signalfarben (Displayhinterleuchtung)

| rot          | Alarm (im Fehlerfall: blinkende Anzeigewerte)        |
|--------------|------------------------------------------------------|
| rot blinkend | Fehleingabe: unzulässiger Wert bzw. falsche Passzahl |
| orange       | HOLD-Zustand (Kalibrierung, Konfigurierung, Service) |
| türkis       | Diagnose                                             |
| grün         | Info                                                 |
| lila         | Sensoface-Meldung                                    |

# Displaydarstellung im Messmodus

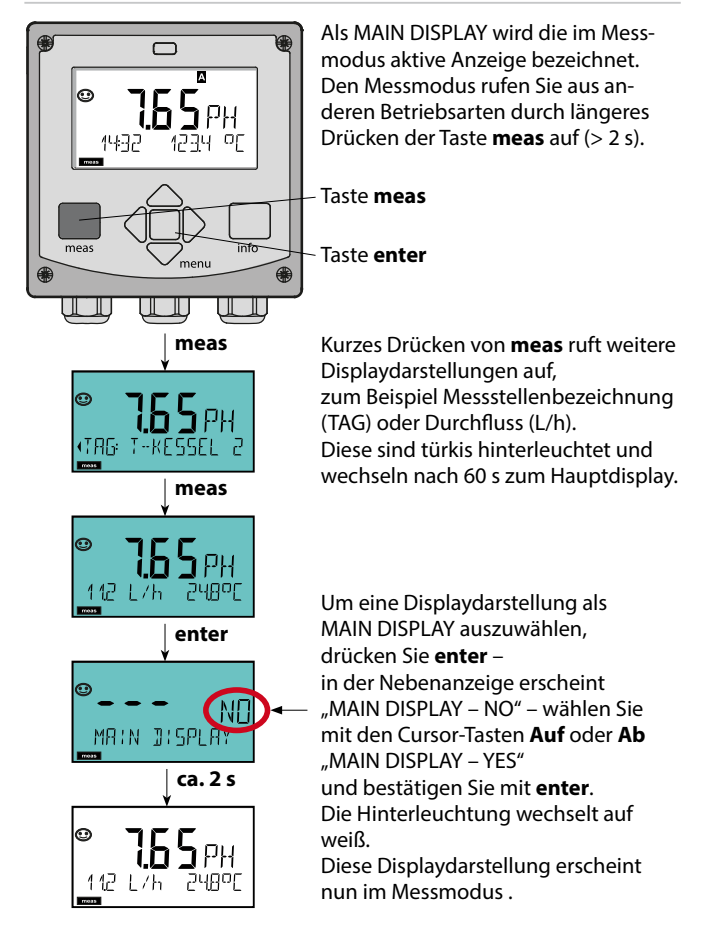

# Betriebsart wählen / Werte eingeben

### Betriebsart wählen:

1) Taste meas lang (> 2 s) drücken (Betriebsart Messen)

- 2) Taste menu drücken das Auswahlmenü erscheint
- 3) Betriebsart mittels Pfeiltasten links / rechts wählen
- 4) Gewählte Betriebsart mit enter bestätigen

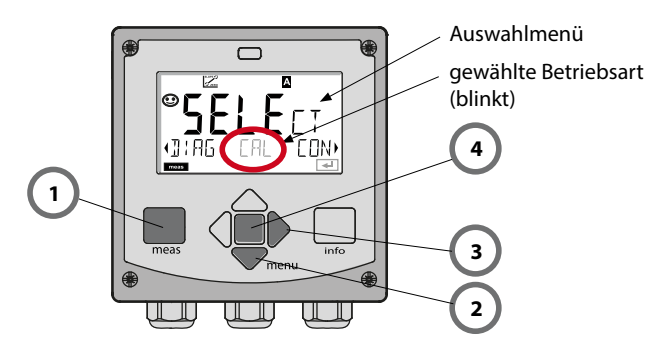

### Werte eingeben:

- 5) Ziffernposition auswählen: Pfeiltaste links / rechts
- 6) Zahlenwert ändern: Pfeiltaste auf / ab
- 7) Eingabe bestätigen mit enter

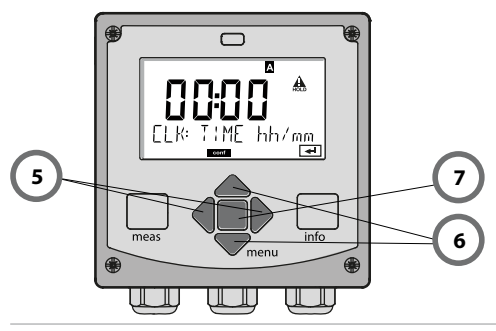

# Betriebsarten / Funktionen

| Messmodus                     | meas Anzeig                                          | e TAG meas                                                              | Anzeige CLK                                                                  | meas Nur A<br>► Regle                        | 4: Anzeige<br>rparameter | meas  |
|-------------------------------|------------------------------------------------------|-------------------------------------------------------------------------|------------------------------------------------------------------------------|----------------------------------------------|--------------------------|-------|
| wählbar)                      | <u>،</u>                                             | nach 60 s                                                               | nach 6                                                                       | ) s (wenn                                    | parametriert)            | i     |
|                               | Drücken der Ta<br>Mit Hilfe der Pf<br>Öffnen der Mei | ste <b>menu</b> (Pfeilt<br>eiltasten rechts /<br>nüpunkte mit <b>en</b> | aste unten) führt<br>' links erfolgt die<br><b>ter</b> . Zurück mit <b>n</b> | zum Auswahl<br>Auswahl der<br>1 <b>eas</b> . | menü.<br>Menügruppe.     |       |
| DIAG                          | CALDATA                                              | Anzeige de                                                              | Anzeige der Kalibrierdaten                                                   |                                              |                          |       |
|                               | SENSOR                                               | Anzeige de                                                              | r Sensorkenndate                                                             | 'n                                           |                          |       |
|                               | SELFTEST                                             | Selbsttest: F                                                           | RAM, ROM, EEPRO                                                              | M, Modul                                     |                          |       |
|                               | LOGBUCH                                              | 100 Ereigni                                                             | sse mit Datum ur                                                             | d Uhrzeit                                    |                          |       |
|                               | MONITOR                                              | Anzeige de<br>Widerstand                                                | Messwerte (mV<br>Glaselektrode, W                                            | pH, mV_ORP,<br>iderstand Bez                 | RTD,<br>ugselektrode)    |       |
| •                             | VERSION                                              | Anzeige vo                                                              | n Software-Versio                                                            | n, Gerätetyp ι                               | und Seriennun            | nmer  |
| HOLD                          | Manuelles Ausl<br>Die Signalausg                     | lösen des HOLD-<br>änge verhalten s                                     | Zustandes, z.B. fü<br>ich wie parameti                                       | r Sensorwech<br>iert (z.B. letzte            | sel.<br>er Messwert, 2   | 1 mA) |
| CAL                           | CAL_PH                                               | Justierung                                                              | oH (wie in der Ko                                                            | nfigurierung p                               | oarametriert)            |       |
|                               | CAL_ORP                                              | Justierung ORP                                                          |                                                                              |                                              |                          |       |
|                               | P_CAL                                                | Produktkali                                                             | brierung                                                                     |                                              |                          |       |
|                               | ISFET-ZERO                                           | Nullpunktv                                                              | erschiebung                                                                  |                                              |                          |       |
|                               | CAL_RTD                                              | Abgleich de                                                             | es Temperaturfüh                                                             | lers                                         |                          |       |
| •                             |                                                      |                                                                         |                                                                              |                                              |                          |       |
|                               | PARSET A                                             | Konfigurier                                                             | ung Parametersa                                                              | z A                                          |                          |       |
| •                             | PARSET B                                             | Konfigurier                                                             | ung Parametersa                                                              | iz B                                         |                          |       |
| SERVICE                       | MONITOR                                              | Anzeige de                                                              | r Messwerte für V                                                            | alidierungszw                                | ecke (Simulate           | oren) |
| (Zugriff über                 | OUT1                                                 | Stromgebe                                                               | r Ausgang 1                                                                  |                                              |                          |       |
| Code, Liefer-<br>einstellung: | OUT2                                                 | Stromgebe                                                               | r Ausgang 2                                                                  |                                              |                          |       |
| 5555) RELAIS Relaistest       |                                                      |                                                                         |                                                                              |                                              |                          |       |
|                               | CONTROL                                              | Regler; mar                                                             | uelle Vorgabe de                                                             | r Stellgröße                                 |                          |       |
|                               | CODES                                                | Vergabe vo                                                              | n Zugangscodes                                                               | für die Betrieb                              | sarten                   |       |
|                               | DEFAULT                                              | Rücksetzun                                                              | g auf Werksvorei                                                             | nstellung                                    |                          |       |
|                               | OPTION                                               | Optionsfrei                                                             | schaltung über T/                                                            | N                                            |                          |       |

# Übersicht Konfigurierung

Die Konfigurierschritte sind in Menügruppen zusammengefasst. Mit Hilfe der Pfeiltasten links / rechts kann zur jeweils nächsten Menügruppe vor- bzw. zurückgesprungen werden.

Jede Menügruppe besitzt Menüpunkte zur Einstellung der Parameter. Öffnen der Menüpunkte mit **enter**. Das Ändern der Werte erfolgt mit den Pfeiltasten, mit **enter** werden die Einstellungen bestätigt/übernommen. Zurück zur Messung: **meas** lang drücken (> 2 s).

| Wahl<br>Menügruppe | Menügruppe                                                 | Code   | Display             | Wahl<br>Menüpunkt |
|--------------------|------------------------------------------------------------|--------|---------------------|-------------------|
|                    | Sensorauswahl                                              | SNS:   |                     | enter             |
|                    |                                                            | Menüpu | nkt 1               | enter             |
|                    |                                                            |        | :                   |                   |
|                    |                                                            | Menüpu | nkt                 | < enter           |
|                    | Stromausgang 1                                             | OT1:   | E on F <sup>®</sup> | 🖌 enter           |
|                    | Stromausgang 2                                             | OT2:   |                     |                   |
| , (                | Kompensation                                               | COR:   |                     |                   |
| •                  | Schalteingang<br>(Parametersatz bzw.<br>Durchflussmessung) | IN:    |                     |                   |
| • (                | Alarmmodus                                                 | ALA:   |                     |                   |
| \$<br>• (          | Nur Stratos Pro A411:<br>Schaltausgänge                    | REL:   |                     |                   |
| ۰<br>۱             | Nur Stratos Pro A411:<br>Reinigung                         | WSH:   |                     | *)•               |
| • (                | Uhr stellen                                                | CLK:   |                     | <b>)</b> •        |
| *                  | Messstellen-<br>bezeichnung                                | TAG:   |                     | 1                 |

# Automatische Kalibrierung (Calimatic)

Der Kalibriermodus AUTO und die Art der Temperaturerfassung werden in der **Konfigurierung** voreingestellt. Die verwendeten Pufferlösungen müssen mit dem konfigurierten Puffersatz übereinstimmen. Andere Pufferlösungen, auch mit gleichen Nennwerten, können ein anderes Temperaturverhalten aufweisen. Dies führt zu Messfehlern.

| Display | Aktion                                                                                                    | Bemerkung                                                                                                    |
|---------|----------------------------------------------------------------------------------------------------|----------------------------------------------------------------------------------------------------|
|         | Kalibrierung wählen.<br>Weiter mit <b>enter</b>                                                                                                    |                                                                                                    |
|         | Kalibrierbereitschaft.<br>Sanduhr blinkt.<br>Kalibriermethode aus-<br>wählen: CAL_PH<br>Weiter mit <b>enter</b>                                                                               | Anzeige (3 s)<br>Das Gerät befindet<br>sich ab jetzt im<br>HOLD-Zustand.                                                                                                 |
|         | Sensor und Tempe-<br>raturfühler ausbau-<br>en, reinigen, in erste<br>Pufferlösung tauchen<br>(Reihenfolge der Puffer-<br>lösungen ist beliebig).<br>Starten mit <b>enter</b>                 | Bei Konfigurierung<br>auf "manuelle Tem-<br>peratureingabe"<br>blinkt der Tempera-<br>turwert im Display<br>und kann mit den<br>Pfeiltasten editiert<br>werden.          |
|         | Puffererkennung.<br>Während das Symbol<br>"Sanduhr" blinkt, ver-<br>bleiben Sensor und<br>Temperaturfühler in der<br>ersten Pufferlösung.<br>Puffererkennung been-<br>det, der Puffernennwert | Die Einstellzeit des<br>Sensors und des<br>Temperaturfühlers<br>verkürzt sich erheb-<br>lich, wenn Sie den<br>Sensor zunächst in<br>der Pufferlösung<br>bewegen und dann |
| BUFFER  | wird angezeigt,<br>anschließend Nullpunkt<br>und Temperatur.                                                                                                    | ruhig halten.                                                                                                    |

## Automatische Kalibrierung (Calimatic)

| Display | Aktion                                                                                                    | Bemerkung                                                                                                    |
|---------|----------------------------------------------------------------------------------------------------|----------------------------------------------------------------------------------------------------|
|         | Stabilitätsprüfung.<br>Gemessener Wert [mV]<br>wird angezeigt, "CAL2"<br>und "enter" blinken.<br>Die Kalibrierung mit<br>dem ersten Puffer ist<br>beendet. Sensor und<br>Temperaturfühler aus<br>der ersten Pufferlösung<br>nehmen, gründlich<br>abspülen.<br><b>Mittels Pfeiltasten<br/>wählen Sie:</b><br>• 1-Pkt-Kal. (END)<br>• 2-Pkt-Kal. (CAL2)<br>• Wiederholg. (REPEAT)<br>Weiter mit <b>enter</b> | Hinweis:<br>Ein Abbruch der<br>Stabilitätsprüfung<br>ist nach 10 s mög-<br>lich ( <b>enter</b> drücken).<br>Die Genauigkeit der<br>Kalibrierung wird<br>dadurch jedoch ver-<br>ringert. Display bei<br>Auswahl 1-PktKal.: |
|         | 2-Punkt-Kalibrierung:<br>Sensor und Tempera-<br>turfühler in die zweite<br>Pufferlösung tauchen.<br>Starten mit <b>enter</b>                                                                                                    | Der Kalibriervorgang<br>läuft ab wie beim<br>ersten Puffer.                                                                                                    |
|         | Sensor mit Tempera-<br>turfühler aus zweitem<br>Puffer ziehen, abspülen,<br>wieder einbauen.<br>Weiter mit <b>enter</b>                                                                                                    | Steilheit und Asym-<br>metriepotential des<br>Sensors (bezogen<br>auf 25 °C) werden<br>angezeigt.                                                                                                    |
|         | Mittels Pfeiltasten<br>wählen Sie:<br>• Beenden (MEAS)<br>• Wiederholg. (REPEAT)<br>Weiter mit <b>enter</b><br>Bei Beenden: HOLD<br>wird verzögert deaktiv.                                                                                                    | Bei Beenden der<br>2-PktKal.:                                                                                                    |

# Produktkalibrierung (pH)

Kalibrierung durch Probennahme (Einpunktkalibrierung). Während der Produktkalibrierung verbleibt der Sensor im Messmedium. Der Messprozess wird nur kurz unterbrochen.

#### Ablauf:

1) Die Probe wird im Labor oder vor Ort mit einem portablen Batteriemessgerät ausgemessen. Für eine genaue Kalibrierung ist es notwendig, dass Probentemperatur und Prozessmesstemperatur übereinstimmen.

Bei der Probennahme speichert das Gerät den aktuellen Wert ab und geht wieder in den Messmodus, der Statusbalken "Kalibrierung" blinkt.

2) Im zweiten Schritt wird der Probenmesswert ins Gerät eingegeben. Aus der Differenz zwischen gespeichertem Messwert und eingegebenem Probenmesswert ermittelt das Gerät das neue Asymmetriepotential.

lst die Probe ungültig, kann der bei Probennahme gespeicherte Wert übernommen werden. Damit werden die alten Kalibrierwerte gespeichert. Anschließend kann eine neue Produktkalibrierung gestartet werden.

| Display               | Aktion                                                                                                    | Bemerkung                                                                |
|-----------------------|----------------------------------------------------------------------------------------------------|--------------------------------------------------------------------------|
|                       | Produktkalibrierung<br>wählen.<br>Weiter mit <b>enter</b>                                                      | Bei ungültigem<br>Code geht das Gerät<br>zurück in den Mess-<br>modus.   |
|                       | Kalibrierbereitschaft.<br>Sanduhr blinkt.<br>Kalibriermethode aus-<br>wählen: P_CAL<br>Weiter mit <b>enter</b> | Anzeige (3 s)<br>Das Gerät befindet<br>sich ab jetzt im<br>HOLD-Zustand. |
| U J PH<br>STORE VALUE | Probennahme und<br>Speichern des Wertes.<br>Weiter mit <b>enter</b>                                            | Die Probe kann nun<br>im Labor ausgemes-<br>sen werden.                  |

# Produktkalibrierung (pH)

| Display                          | Aktion                                                                                                    | Bemerkung                                                                                                    |
|----------------------------------|----------------------------------------------------------------------------------------------------|----------------------------------------------------------------------------------------------------|
| <b>е Ч, ] ]</b> рн<br>1323 глчос | Gerät kehrt zurück in<br>den Messmodus.                                                                                                    | Durch Blinken des<br>CAL-Statusbalkens<br>wird angezeigt, dass<br>die Produktkalibrie-<br>rung noch nicht<br>abgeschlossen ist. |
|                                  | Produktkalibrierung<br>2. Schritt:<br>Wenn der Probenwert<br>vorliegt, erneuter Aufruf<br>der Produktkalibrierung<br>(P_CAL).                  | Anzeige (3 s)<br>Das Gerät befindet<br>sich ab jetzt im<br>HOLD-Zustand.                                                        |
|                                  | Der gespeicherte Wert<br>wird angezeigt (blinkt)<br>und kann durch den<br>Probenmesswert über-<br>schrieben werden.<br>Weiter mit <b>enter</b> |                                                                                                    |
|                                  | Anzeige des neuen<br>Asymmetriepotentials<br>(bezogen auf 25°C).<br>Sensoface ist aktiv.<br>Kalibrierung beenden:<br>MEAS wählen, <b>enter</b> | Kalibrierung wie-<br>derholen: REPEAT<br>wählen, dann <b>enter</b>                                                              |
| Kalibrierung<br>beendet          | Ausgänge bleiben nach E<br>rung für kurze Zeit noch i                                                                                          | Beenden der Kalibrie-<br>m HOLD-Zustand.                                                                                        |

(Sensocheck muss in der Konfigurierung aktiviert sein)

Der Smiley auf dem Display (Sensoface) gibt Hinweise auf Sensorprobleme (Sensordefekt, Sensorverschleiß, Kabeldefekt, Wartungsbedarf). Die zulässigen Kalibrierbereiche und die Bedingungen für das freundliche, neutrale oder traurige Erscheinen von Sensoface sind in der folgenden Übersicht zusammengefasst. Zusätzliche Displaysymbole verweisen auf die Fehlerursache.

#### Sensocheck

Überwacht kontinuierlich den Sensor und die Zuleitungen. Bei kritischen Werten wird Sensoface "traurig" und das Sensocheck-Symbol blinkt:

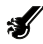

Die Sensocheck-Meldung wird auch als Fehlermeldung Err 15 (Glaselektrode) oder Err 16 (Bezugselektrode – bei digitalen Transmittern jedoch nur bei InduCon-Sensoren mit SG) ausgegeben. Der Alarmkontakt ist aktiv, die Displayhinterleuchtung wechselt auf rot, der Ausgangsstrom 1 wird auf 22 mA gesetzt (wenn in der Konfigurierung parametriert).

Sensocheck kann in der Konfigurierung abgeschaltet werden (Sensoface ist damit auch deaktiviert).

#### Ausnahme:

Nach Abschluss einer Kalibrierung wird zur Bestätigung immer ein Smiley angezeigt.

#### Hinweis:

Die Verschlechterung eines Sensoface-Kriteriums führt zur Abwertung der Sensoface-Anzeige (Smiley wird "traurig"). Eine Aufwertung der Sensoface-Anzeige kann nur durch eine Kalibrierung oder durch Beheben des Sensordefekts erfolgen.

| Display  | Problem                                   | Status  |                                                                                                    |
|----------|-------------------------------------------|---------|----------------------------------------------------------------------------------------------------|
| SLOPE OF | Asymmetrie-<br>potential und<br>Steilheit |         | Asymmetriepotential und<br>Steilheit des Sensors sind noch<br>in Ordnung.<br>Ein Austausch des Sensors<br>sollte bald erfolgen.                                                   |
|          |                                           | :       | Asymmetriepotential und/<br>oder Steilheit des Sensors<br>haben Werte erreicht, die eine<br>einwandfreie Kalibrierung<br>nicht mehr gewährleisten.<br>Sensor tauschen.            |
| Ø        | Kalibriertimer                            | •••     | Über 80% des Kalibrierinter-<br>valls sind bereits abgelaufen.                                                                                                    |
|          |                                           | $\odot$ | Das Kalibrierintervall ist über-<br>schritten.                                                                                                    |
| Ł        | Sensordefekt                              | :       | Sensor und seine Anschlüsse<br>überprüfen (siehe auch Fehler-<br>meldungen Err 15 und Err 16).                                                                                    |
| C        | Einstellzeit                              |         | Einstellzeit des Sensors hat<br>sich erhöht.<br>Ein Austausch des Sensors<br>sollte bald erfolgen.<br>Zur Verbesserung versuchen,<br>den Sensor zu reinigen oder<br>zu "wässern". |
|          |                                           |         | Einstellzeit des Sensors deut-<br>lich erhöht ( > 72 s, Abbruch<br>der Kalibrierung nach 120 s)<br>Sensor tauschen.                                                               |

| Display | Problem                                                     | Status |                                                                                                    |
|---------|-------------------------------------------------------------|--------|----------------------------------------------------------------------------------------------------|
| Æ       | Sensor-<br>verschleiß<br>(nur bei<br>digitalen<br>Sensoren) |        | Der Verschleiß durch hohe<br>Temperaturen und pH-Werte<br>liegt bei über 80%.<br>Ein Austausch des Sensors<br>sollte bald erfolgen. |
|         |                                                             |        | Der Verschleiß liegt bei 100%.<br>Sensor tauschen.                                                                                  |

# Fehlermeldungen

| Fehler | <b>Info-Text</b><br>(erscheint im Fehlerfall bei<br>Druck auf die Info-Taste) | Problem<br>mögliche Ursache                                                                                                    |
|--------|-------------------------------------------------------------------------------|----------------------------------------------------------------------------------------------------|
| ERR 99 | DEVICE FAILURE                                                                | Fehler Abgleichdaten<br>EEPROM oder RAM defekt<br>Diese Fehlermeldung tritt nur<br>bei komplettem Defekt auf. Das<br>Gerät muss im Werk repariert<br>und neu abgeglichen werden. |
| ERR 98 | CONFIGURATION ERROR                                                           | Fehler Konfigurations-<br>oder Kalibrierdaten<br>Konfigurations- oder<br>Kalibrierdaten defekt, konfigurie-<br>ren und kalibrieren Sie das Gerät<br>komplett neu.                |
| ERR 97 | NO MODULE INSTALLED                                                           | Kein Modul<br>Lassen Sie das Modul im Werk<br>einsetzen.                                                                                                    |
| ERR 96 | WRONG MODULE                                                                  | Falsches Modul<br>Lassen Sie das Modul im Werk<br>tauschen.                                                                                                    |
| ERR 95 | SYSTEM ERROR                                                                  | <b>Systemfehler</b><br>Neustart erforderlich.<br>Falls Fehler so nicht behebbar,<br>Gerät einschicken.                                                                           |
| ERR 01 | NO SENSOR                                                                     | <b>pH-Sensor *</b><br>Sensor defekt<br>Sensor nicht angeschlossen<br>Sensorkabel unterbrochen                                                                                    |
| ERR 02 | WRONG SENSOR                                                                  | Falscher Sensor *                                                                                                    |
| ERR 03 | CANCELED SENSOR                                                               | Sensor entwertet *                                                                                                    |

# Fehlermeldungen

| Fehler | <b>Info-Text</b><br>(erscheint im Fehlerfall bei<br>Druck auf die Info-Taste) | Problem<br>mögliche Ursache                                             |
|--------|-------------------------------------------------------------------------------|-------------------------------------------------------------------------|
| ERR 04 | SENSOR FAILURE                                                                | Fehler im Sensor *                                                      |
| ERR 05 | CAL DATA                                                                      | Fehler in Cal-Daten *                                                   |
| ERR 10 | ORP RANGE                                                                     | Anzeigebereich ORP<br>unter-/überschritten<br>< -1999 mV bzw. > 1999 mV |
| ERR 11 | PH RANGE                                                                      | Anzeigebereich pH<br>unter-/überschritten<br>< -2 bzw. > 16             |
| ERR 12 | MV RANGE                                                                      | Messbereich mV                                                          |
| ERR 13 | TEMPERATURE RANGE                                                             | Temperaturbereich<br>unter-/überschritten                               |
| ERR 15 | SENSOCHECK GLASS-EL                                                           | Sensocheck Glas                                                         |
| ERR 16 | SENSOCHECK REF-EL                                                             | Sensocheck Bezug                                                        |
| ERR 60 | OUTPUT LOAD                                                                   | Bürdenfehler                                                            |
| ERR 61 | OUTPUT 1 TOO LOW                                                              | Ausgangsstrom 1<br>< 3,8 mA                                             |
| ERR 62 | OUTPUT 1 TOO HIGH                                                             | Ausgangsstrom 1<br>> 20,5 mA                                            |
| ERR 63 | OUTPUT 2 TOO LOW                                                              | Ausgangsstrom 2<br>< 3,8 mA                                             |
| ERR 64 | OUTPUT 2 TOO HIGH                                                             | Ausgangsstrom 2<br>> 20,5 mA                                            |
| ERR 69 | TEMP. OUTSIDE TABLE                                                           | <b>Temperatur</b> außerhalb<br>der Tabellenbereiche                     |

\*) Digitale Sensoren (ISM, InduCon, Memosens)

# Fehlermeldungen

| Fehler  | <b>Info-Text</b><br>(erscheint im Fehlerfall bei<br>Druck auf die Info-Taste) | Problem<br>mögliche Ursache                                |
|---------|-------------------------------------------------------------------------------|------------------------------------------------------------|
| ERR 72  | FLOW TOO LOW                                                                  | Durchfluss zu gering                                       |
| ERR 73  | FLOW TOO HIGH                                                                 | Durchfluss zu hoch                                         |
| ERR 100 | INVALID SPAN OUT1                                                             | Parametrierfehler Span Out1<br>Messspanne zu klein gewählt |
| ERR 101 | INVALID SPAN OUT2                                                             | Parametrierfehler Span Out2<br>Messspanne zu klein gewählt |
| ERR 102 | FAILURE BUFFERSET -U1-                                                        | Parametrierfehler<br>kundenspezifischer Puffersatz<br>U1   |
| ERR 105 | INVALID SPAN I-INPUT                                                          | Parametrierfehler I-Input                                  |
### Mode Mesure

Après coupure de la tension de service, l'appareil se met automatiquement en mode Mesure. Pour activer le mode Mesure à partir d'un autre mode (Diagnostic ou Service, par ex.) : appuyer sur la touche **meas** pendant un long instant (> 2 s).

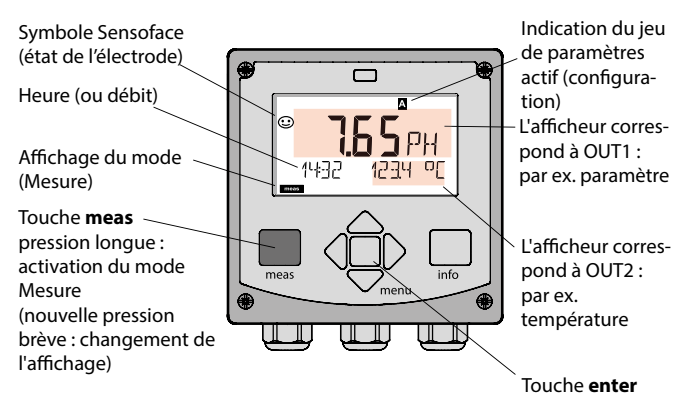

Selon la configuration souhaitée, vous pouvez définir l'affichage suivant comme affichage standard pour le mode "Mesure" (voir page 40) :

- · Valeur mesurée, heure et température (préréglage)
- Valeur mesurée et sélection du jeu de paramètres A/B ou débit Valeur mesurée et nom du poste de mesure ("TAG")
- Heure et date
- Courants de sortie
- Régulateurs (uniquement appareils à 4 fils) : Afficheur supérieur : grandeur réglante Y, Afficheur inférieur : valeur de consigne (Set Point)

Remarque : Une pression sur la touche meas en mode Mesure permet d'afficher pendant env. 60 s. les différents affichages.

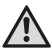

Pour adapter l'appareil aux différentes applications, il faut le configurer !

### Clavier

| Touche                              | Fonction                                                                                                    |
|-------------------------------------|----------------------------------------------------------------------------------------------------|
| meas                                | <ul> <li>Revient au niveau précédent dans le menu</li> <li>Passe directement en mode Mesure<br/>(pression &gt; 2 s)</li> <li>Mode Mesure : autre affichage</li> </ul> |
| info                                | <ul><li>Active les informations</li><li>Affiche les messages d'erreur</li></ul>                                                                                       |
| enter                               | <ul> <li>Configuration : valide les saisies,<br/>étape de configuration suivante</li> <li>Calibrage : poursuit le programme</li> </ul>                                |
| menu                                | Mode Mesure : active le menu                                                                                                    |
| Touches fléchées<br>haut / bas      | <ul> <li>Menu : augmente / diminue la valeur chiffrée</li> <li>Menu : sélection</li> </ul>                                                                            |
| Touches fléchées<br>gauche / droite | <ul> <li>Menu : groupe de menus précédent / suivant</li> <li>Saisie de valeurs numériques :<br/>vers la gauche/la droite</li> </ul>                                   |

### Surveillance de l'électrode Sensocheck, Sensoface

Sensocheck surveille en permanence l'électrode et les câbles. Sensocheck est programmable (réglage d'origine : arrêt).

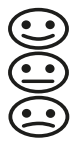

Sensoface fournit des informations sur l'état de l'électrode. Les trois symboles Sensoface fournissent des indications de diagnostic relatifs à la nécessité d'entretien de l'électrode. En cas de Sensoface triste, l'afficheur est "violet". La touche **info** permet d'afficher une remarque

## Afficheur

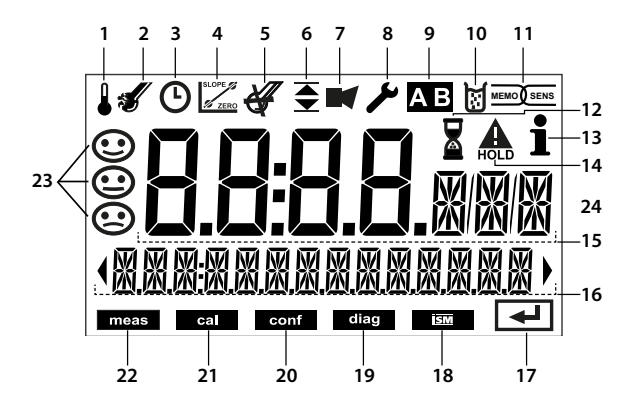

- 1 Température
- 2 Sensocheck
- 3 Intervalle/temps de réponse
- 4 Paramètres électrode
- 5 Sensocheck
- 6 Message seuil : Limit 1 ou Limit 2
- 7 Alarme
- 8 Service
- 9 Jeu de paramètres
- 10 Calibrage
- 11 Électrode numérique
- 12 Temps d'attente en cours

- 13 Info disponible
- 14 Etat HOLD actif
- 15 Afficheur principal
- 16 Afficheur secondaire
- 17 Suite avec enter
- 18 Non utilisé
- 19 Diagnostic
- 20 Mode Configuration
- 21 Mode de calibrage
- 22 Mode Mesure
- 23 Sensoface
- 24 Symboles de mesure

### Couleur des signaux (rétroéclairage de l'écran)

| rouge            | Alarme (en cas d'erreur : valeurs clignotantes)                |
|------------------|----------------------------------------------------------------|
| rouge clignotant | Saisie d'une erreur : valeur impossible ou code d'accès erroné |
| orange           | Etat HOLD (calibrage, configuration, service)                  |
| bleu turquoise   | Diagnostic                                                     |
| vert             | Information                                                    |
| violet           | Message Sensoface                                              |

## Affichage en mode Mesure

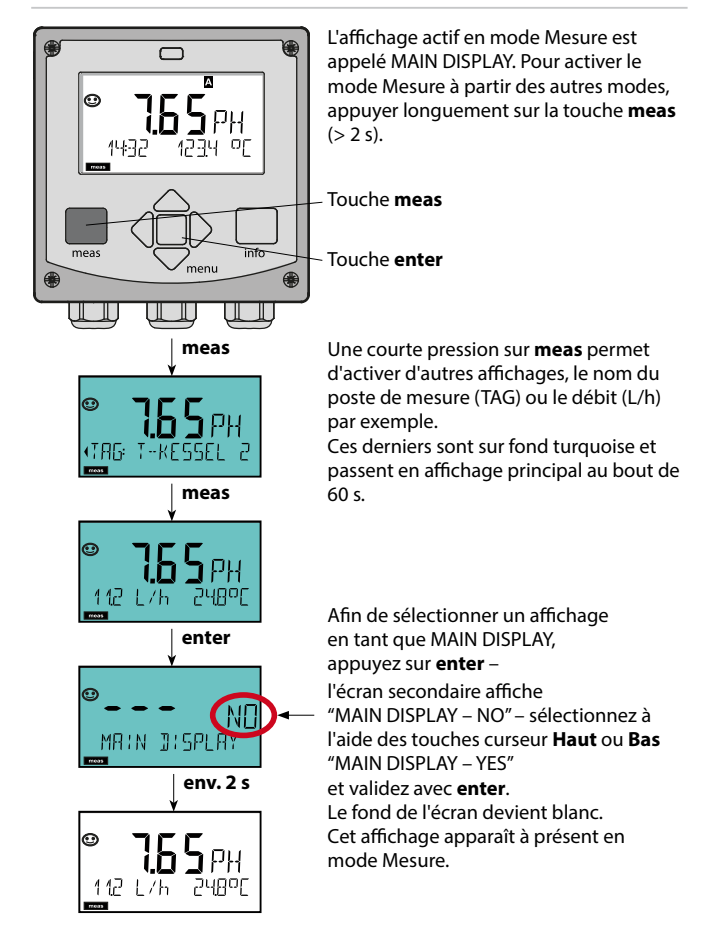

### Sélection du mode :

- 1) Pression prolongée (> 2 s) sur la touche meas (mode Mesure)
- 2) Appuyer sur la touche menu pour faire apparaître le menu de sélection
- 3) Sélectionner le mode à l'aide des touches fléchées gauche / droite
- 4) Valider le mode sélectionné avec enter

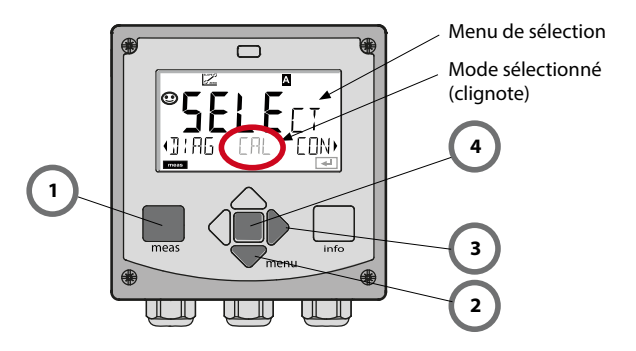

### Saisie des valeurs :

- 5) Sélectionner la position du chiffre : touche fléchée gauche / droite
- 6) Modifier la valeur numérique : touche fléchée haut/bas
- 7) Valider la saisie avec enter.

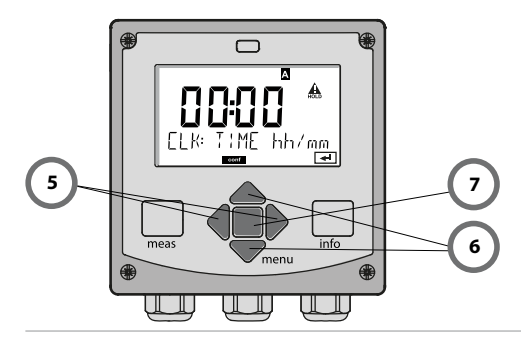

# Modes / fonctions

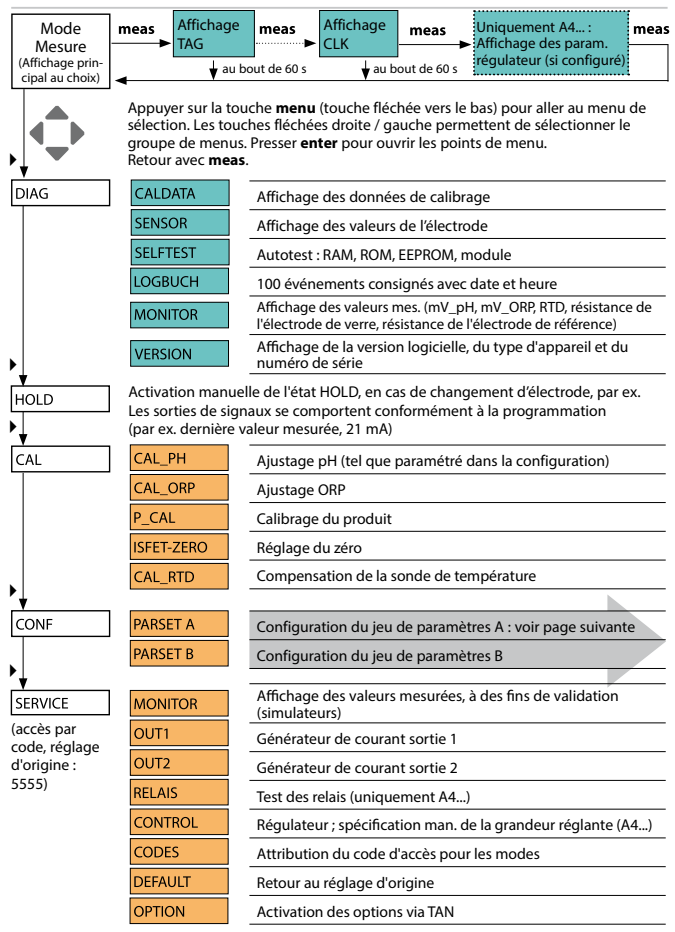

Les étapes de configuration sont réunies en groupes de menus.

Les touches fléchées gauche / droite permettent d'aller au groupe de menus suivant ou de revenir au groupe précédent.

Chaque groupe de menus comprend des points de menu pour le réglage des paramètres.

Presser **enter** pour ouvrir les points de menu. Utiliser les touches fléchées pour modifier les valeurs et **enter** pour valider/garder les réglages. Retour à la mesure : **meas** (pression longue > 2 s).

| Sélect. groupe<br>menus | Groupe de menus                                                    | Code     | Afficheur | Sélect. point<br>menu |
|-------------------------|--------------------------------------------------------------------|----------|-----------|-----------------------|
|                         | Sélection électrode                                                | SNS:     |           | enter                 |
|                         |                                                                    | Point de | menu 1    | enter                 |
|                         |                                                                    |          | •         | antor                 |
|                         |                                                                    | Point de | menu      |                       |
|                         | Sortie courant 1                                                   | OT1:     |           | ) enter               |
| •                       | Sortie courant 2                                                   | OT2:     |           |                       |
|                         | Compensation                                                       | COR:     |           |                       |
| 6                       | Entrée de commutation<br>(Jeu de paramètres ou<br>mesure du débit) | IN:      |           |                       |
|                         | Mode Alarme                                                        | ALA:     |           |                       |
|                         | Stratos Pro A411 unique-<br>ment :<br>Sorties de commutation       | REL:     |           |                       |
|                         | Stratos Pro A411 unique-<br>ment :<br>Nettoyage                    | WSH:     |           | * •                   |
| •                       | Régler l'horloge                                                   | CLK:     |           |                       |
| ×                       | Nom du poste de mesure                                             | TAG:     |           | ノ·                    |

# Calibrage automatique (Calimatic)

Le mode de calibrage AUTO et le type de saisie de la température sont préréglés dans la **configuration**. Les solutions tampon utilisées doivent correspondre au jeu de tampons configuré. Les autres solutions tampon, même si elles ont la même valeur nominale, peuvent présenter un comportement en température différent. Ceci se traduit par des erreurs de mesure.

| Afficheur | Action                                                                                                    | Remarque                                                                                                    |
|-----------|----------------------------------------------------------------------------------------------------|----------------------------------------------------------------------------------------------------|
|           | Sélectionner Calibrage.<br>Suite avec <b>enter</b>                                                                                                    |                                                                                                    |
|           | Prêt pour le calibrage.<br>Le sablier clignote.<br>Sélectionner la méthode<br>de calibrage : CAL_PH<br>Suite avec <b>enter</b>                                                                             | Affichage (3 s)<br>L'appareil se trouve<br>alors dans l'état HOLD.                                                                                                    |
|           | Démonter et nettoyer<br>l'électrode et la sonde<br>de température, puis les<br>plonger dans la première<br>solution tampon (l'ordre<br>n'a pas d'importance).<br>Démarrer avec la touche<br><b>enter</b> . | Lors d'une confi-<br>guration sur "Saisie<br>manuelle de la tem-<br>pérature", la valeur de<br>température à l'affi-<br>cheur clignote et peut<br>être éditée avec les<br>touches fléchées. |
|           | Identification du tampon.<br>Pendant que le sym-<br>bole "sablier" clignote,<br>l'électrode et la sonde<br>de température restent<br>dans la première solution<br>tampon.                                  | Vous pouvez réduire<br>considérablement le<br>temps de réponse de<br>l'électrode et de la<br>sonde de température<br>en agitant l'électrode<br>dans la solution tam-                        |
| JUIN LA   | L'identification du tampon<br>est terminée, la valeur<br>nominale du tampon<br>s'affiche, puis celle du zéro<br>et de la température.                                                                      | pon puis en la tenant<br>immobile.                                                                                                    |

# Calibrage automatique (Calimatic)

| Afficheur | Action                                                                                                    | Remarque                                                                                                    |
|-----------|----------------------------------------------------------------------------------------------------|----------------------------------------------------------------------------------------------------|
|           | Contrôle de stabilité.<br>La valeur mesurée [mV]<br>s'affiche, "CAL2" et "enter"<br>clignotent.<br>Le calibrage avec le<br>premier tampon est<br>terminé. Retirez la chaîne<br>de mesure et la sonde de<br>température de la pre-<br>mière solution tampon et<br>rincez soigneusement les<br>deux.<br><b>A l'aide des touches flé-<br/>chées, sélectionnez :</b><br>• Cal1pt (END)<br>• Cal2pt (CAL2)<br>• Répétition (REPEAT)<br>Suite avec <b>enter</b> | Remarque :<br>Un arrêt du contrôle<br>de stabilité est pos-<br>sible au bout de 10 s<br>(appuyer sur <b>enter</b> ).<br>Ceci réduit cependant<br>la précision du cali-<br>brage. Afficheur à la<br>sélection de Cal1pt :<br>Ceci réduit cependant<br>la précision du cali-<br>brage. Afficheur à la<br>sélection de Cal1pt :<br>Sensoface est actif.<br>Terminer avec <b>enter</b> |
|           | Calibrage en 2 points :<br>Plonger l'électrode et la<br>sonde de température<br>dans la seconde solution<br>tampon.<br>Démarrer avec <b>enter</b>                                                                                                    | Le cycle de calibrage<br>se déroule comme<br>avec le premier<br>tampon.                                                                                                    |
|           | Retirer l'électrode et la<br>sonde de température du<br>deuxième tampon, rincer,<br>remettre en place.<br>Suite avec <b>enter</b>                                                                                                    | La pente et le poten-<br>tiel asymétrique de<br>l'électrode (rapportés<br>à 25 °C) s'affichent.                                                                                                    |
|           | A l'aide des touches flé-<br>chées, sélectionnez :<br>• Fin (MEAS)<br>• Répétition (REPEAT)<br>Suite avec <b>enter</b><br>Avec Fin : HOLD se désac-<br>tive au bout d'un certain<br>temps.                                                                                                    | Fin de Cal2pt :                                                                                                    |

# Calibrage du produit (pH)

Calibrage par prélèvement d'échantillon (calibrage en un point). L'électrode reste dans le milieu de mesure durant le calibrage du produit. Le processus de mesure n'est interrompu que brièvement.

#### Déroulement :

 La mesure de l'échantillon est effectuée en laboratoire ou sur place avec un appareil de mesure portable à piles. Pour un calibrage précis, il est impératif que la température de l'échantillon corresponde à la température de mesure du processus.

Lors du prélèvement de l'échantillon, l'appareil enregistre la valeur actuelle et poursuit en mode Mesure, la barre d'état "Calibrage" clignote.

2) La seconde étape consiste à entrer la valeur mesurée de l'échantillon dans l'appareil. A partir de la différence entre la valeur mesurée enregistrée et la valeur mesurée de l'échantillon, l'appareil détermine le nouveau potentiel asymétrique.

Si l'échantillon est incorrect, on peut reprendre la valeur mémorisée lors du prélèvement d'échantillon. Les anciennes valeurs de calibrage sont alors mises en mémoire. Un nouveau calibrage du produit peut ensuite être lancé.

| Afficheur      | Action                                                                                                    | Remarque                                                             |
|----------------|----------------------------------------------------------------------------------------------------|----------------------------------------------------------------------|
|                | Sélectionner Calibrage du<br>produit.<br>Suite avec <b>enter</b>                                                              | Si le code est incor-<br>rect, l'appareil repasse<br>en mode Mesure. |
| PROJUCT STEP 1 | Prêt pour le calibrage.<br>Le sablier clignote.<br>Sélectionner la méthode<br>de calibrage : P_CAL<br>Suite avec <b>enter</b> | Affichage (3 s)<br>L'appareil se trouve<br>alors dans l'état HOLD.   |
|                | Prélèvement d'échantillon<br>et mise en mémoire de la<br>valeur.<br>Suite avec <b>enter</b>                                   | L'échantillon peut<br>maintenant être<br>mesuré en laboratoire.      |

# Calibrage du produit (pH)

| Afficheur                        | Action                                                                                                    | Remarque                                                                                                    |
|----------------------------------|----------------------------------------------------------------------------------------------------|----------------------------------------------------------------------------------------------------|
| <b>© Ц,]]</b> РН<br>1323 - 2740С | L'appareil retourne au<br>mode Mesure.                                                                                                    | La barre d'état CAL<br>clignote pour signaler<br>que le calibrage sur<br>échantillon n'est pas<br>encore terminé. |
|                                  | Calibrage du produit,<br>étape 2 :<br>Lorsque la valeur de<br>l'échantillon est connue,<br>activer une nouvelle fois<br>le calibrage du produit<br>(P_CAL). | Affichage (3 s)<br>L'appareil se trouve<br>alors dans l'état HOLD.                                                |
|                                  | La valeur enregistrée<br>s'affiche (en clignotant)<br>et peut être remplacée<br>par la valeur mesurée de<br>l'échantillon.<br>Suite avec <b>enter</b>       |                                                                                                    |
|                                  | Affichage du nouveau<br>potentiel asymétrique<br>(rapporté à 25°C).<br>Sensoface est actif.<br>Fin du calibrage :<br>sélectionner MEAS, <b>enter</b>        | Répéter le calibrage :<br>sélectionner REPEAT,<br>puis <b>enter</b>                                               |
| Calibrage terminé                | Une fois le calibrage termin<br>encore dans l'état HOLD pe                                                                                                  | é, les sorties restent<br>ndant un bref délai.                                                                    |

## Sensoface

(Sensocheck doit être activé dans la configuration)

Le Smiley sur l'afficheur (Sensoface) signale les problèmes d'électrode (défaut de l'électrode, usure de l'électrode, défaut du câble, nécessité d'entretien).

Les plages de calibrage admissibles et les conditions nécessaires pour un Sensoface souriant, neutre ou triste sont regroupées dans le tableau ci-après. Les symboles supplémentaires se réfèrent à la cause du défaut.

#### Sensocheck

Surveille en permanence l'électrode et les câbles.

Lorsque les valeurs sont critiques, Sensoface fait une grimace "triste" et le symbole Sensocheck clignote :

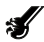

Le message Sensocheck est également émis en tant que message d'erreur Err 15 (électrode de verre) ou Err 16 (électrode de référence – dans le cas des transmetteurs numériques, uniquement pour les sondes InduCon avec SG). Le contact d'alarme est actif, le rétroéclairage passe à rouge, le courant de sortie 1 est mis à 22 mA (si programmé dans la configuration). Sensocheck peut être désactivé dans la configuration (Sensoface est alors également désactivé).

#### Exception :

à la fin d'un calibrage, un smiley "souriant" est toujours affiché à titre de confirmation.

#### Remarque :

La dégradation d'un critère Sensoface provoque la dévalorisation du témoin Sensoface (le smiley devient "triste"). Une valorisation du témoin Sensoface peut uniquement être obtenue par un calibrage ou par la suppression du défaut de l'électrode.

# Sensoface

| Afficheur | Problème                             | Etat |                                                                                                    |
|-----------|--------------------------------------|------|----------------------------------------------------------------------------------------------------|
| SLOPE J   | Potentiel<br>asymétrique et<br>pente | :    | Le potentiel asymétrique et la<br>pente de l'électrode sont encore<br>corrects.<br>Un remplacement de l'électrode<br>est bientôt nécessaire.                                                   |
|           |                                      |      | Le potentiel asymétrique et/ou la<br>pente de l'électrode ont atteint<br>des valeurs qui ne garantissent<br>plus un calibrage parfait.<br>Remplacer l'électrode                                |
| X         | Minuteur de<br>calibrage             | •••  | L'intervalle de calibrage est<br>écoulé à plus de 80%.                                                                                                    |
|           |                                      | :    | L'intervalle de calibrage est<br>dépassé.                                                                                                    |
| Ł         | Défaut de l'élec-<br>trode           | •••  | Vérifier l'électrode et ses<br>connexions (voir également<br>les messages d'erreur Err 15 et<br>Err 16).                                                                                       |
| Ċ         | Temps de<br>réponse                  | :    | Le temps de réponse de l'élec-<br>trode est plus long.<br>Un remplacement de l'électrode<br>est bientôt nécessaire.<br>Pour l'améliorer, essayez de net-<br>toyer ou de "tremper" l'électrode. |
|           |                                      |      | Le temps de réponse de l'élec-<br>trode a considérablement aug-<br>menté<br>( > 72 s, interruption du calibrage<br>au bout de 120 s)<br>Remplacer l'électrode                                  |

## Sensoface

| Afficheur | Problème                                                                 | Etat |                                                                                                    |
|-----------|--------------------------------------------------------------------------|------|----------------------------------------------------------------------------------------------------|
| ×.        | Usure de<br>l'électrode<br>(pour électrodes<br>numériques<br>uniquement) |      | L'usure due à des températures<br>et des valeurs de pH élevées<br>dépasse 80%.<br>Un remplacement de l'électrode<br>est bientôt nécessaire. |
|           |                                                                          | :    | L'usure est de 100%.<br>Remplacer l'électrode                                                                                               |

## Messages d'erreur

| Erreur                               | <b>Texte d'info</b><br>(apparaît en présence d'erreur,<br>en appuyant sur la touche Info) | Problème<br>Cause possible                                                                                                    |
|--------------------------------------|-------------------------------------------------------------------------------------------|----------------------------------------------------------------------------------------------------|
| ERR 99                               | DEVICE FAILURE                                                                            | Erreur données de<br>compensation<br>EEPROM ou RAM défectueuse<br>Ce message d'erreur apparaît<br>uniquement en cas de défaillance<br>totale. L'appareil doit être réparé et<br>recalibré en usine.                                                                                                    |
| ERR 98                               | CONFIGURATION ERROR                                                                       | Erreur données de configu-<br>ration ou de calibrage<br>Erreur de mémoire dans le<br>programme de l'appareil<br>Données de configuration ou de<br>calibrage incorrectes, reconfigurez<br>ou recalibrez entièrement l'appareil.                                                                                                    |
| ERR 97                               | NO MODULE INSTALLED                                                                       | <b>Absence module</b><br>Faites installer le module en<br>usine.                                                                                                    |
|                                      |                                                                                           |                                                                                                    |
| ERR 96                               | WRONG MODULE                                                                              | <b>Mauvais module</b><br>Faites remplacer le module en<br>usine.                                                                                                    |
| ERR 96<br>ERR 95                     | WRONG MODULE                                                                              | Mauvais module<br>Faites remplacer le module en<br>usine.<br>Erreur système<br>Redémarrage nécessaire.<br>Si l'erreur ne parvient pas à être<br>supprimée de cette manière,<br>renvoyer l'appareil.                                                                                                    |
| ERR 96<br>ERR 95<br>ERR 01           | WRONG MODULE<br>SYSTEM ERROR<br>NO SENSOR                                                 | Mauvais module         Faites remplacer le module en usine.         Erreur système         Redémarrage nécessaire.         Si l'erreur ne parvient pas à être supprimée de cette manière, renvoyer l'appareil.         Électrode de pH *         Électrode défectueuse         Électrode défectueuse         Électrode de l'électrode                                                                                                    |
| ERR 96<br>ERR 95<br>ERR 01<br>ERR 02 | WRONG MODULE<br>SYSTEM ERROR<br>NO SENSOR<br>WRONG SENSOR                                 | Mauvais module         Faites remplacer le module en usine.         Erreur système         Redémarrage nécessaire.         Si l'erreur ne parvient pas à être supprimée de cette manière, renvoyer l'appareil.         Électrode de pH *         Électrode défectueuse         Électrode défectueuse         Électrode se défectueuse         Redémarrage nécessaire.         Si l'erreur ne parvient pas à être supprimée de cette manière, renvoyer l'appareil. |

## Messages d'erreur

| Erreur | <b>Texte d'info</b><br>(apparait en présence<br>d'erreur, en appuyant sur la<br>touche Info) | Problème<br>Cause possible                                            |
|--------|----------------------------------------------------------------------------------------------|-----------------------------------------------------------------------|
| ERR 04 | SENSOR FAILURE                                                                               | Erreur au niveau de l'élec-<br>trode *                                |
| ERR 05 | CAL DATA                                                                                     | Erreur dans les données de<br>calibrage *                             |
| ERR 10 | ORP RANGE                                                                                    | Dépassement de la plage<br>d'affichage ORP<br>< -1999 mV ou > 1999 mV |
| ERR 11 | PH RANGE                                                                                     | Dépassement de la plage<br>d'affichage pH<br>< -2 ou > 16             |
| ERR 12 | MV RANGE                                                                                     | Plage de mesure mV                                                    |
| ERR 13 | TEMPERATURE RANGE                                                                            | Plage de température non<br>atteinte/dépassée                         |
| ERR 15 | SENSOCHECK GLASS-EL                                                                          | Sensocheck verre                                                      |
| ERR 16 | SENSOCHECK REF-EL                                                                            | Sensocheck référence                                                  |
| ERR 60 | OUTPUT LOAD                                                                                  | Erreur chargeur                                                       |
| ERR 61 | OUTPUT 1 TOO LOW                                                                             | Courant de sortie 1<br>< 3,8 mA                                       |
| ERR 62 | OUTPUT 1 TOO HIGH                                                                            | Courant de sortie 1<br>> 20,5 mA                                      |
| ERR 63 | OUTPUT 2 TOO LOW                                                                             | Courant de sortie 2<br>< 3,8 mA                                       |
| ERR 64 | OUTPUT 2 TOO HIGH                                                                            | Courant de sortie 2<br>> 20,5 mA                                      |
| ERR 69 | TEMP. OUTSIDE TABLE                                                                          | <b>Température</b> en dehors des plages du tableau                    |

\*) Électrodes numériques (ISM, InduCon, Memosens)

| Erreur  | <b>Texte d'info</b><br>(apparaît en présence<br>d'erreur, en appuyant sur la<br>touche Info) | Problème<br>Cause possible                                                               |
|---------|----------------------------------------------------------------------------------------------|------------------------------------------------------------------------------------------|
| ERR 72  | FLOW TOO LOW                                                                                 | Débit trop faible                                                                        |
| ERR 73  | FLOW TOO HIGH                                                                                | Débit trop élevé                                                                         |
| ERR 100 | INVALID SPAN OUT1                                                                            | Erreur de programmation<br>Span Out1<br>Fourchette de mesure<br>sélectionnée trop petite |
| ERR 101 | INVALID SPAN OUT2                                                                            | Erreur de programmation<br>Span Out2<br>Fourchette de mesure<br>sélectionnée trop petite |
| ERR 102 | FAILURE BUFFERSET -U1-                                                                       | Erreur de programmation<br>Jeu de tampons spécifiable U1                                 |
| ERR 105 | INVALID SPAN I-INPUT                                                                         | Erreur de programmation l-<br>Input                                                      |

# Inicio rápido

### Modo de medición

Tras conectar la tensión de alimentación, el equipo pasa automáticamente al modo de funcionamiento "Medición". Acceso al modo de medición desde otro modo de funcionamiento (p. ej: Diagnóstico, Servicio):

Mantener pulsada la tecla meas durante un tiempo (> 2 s).

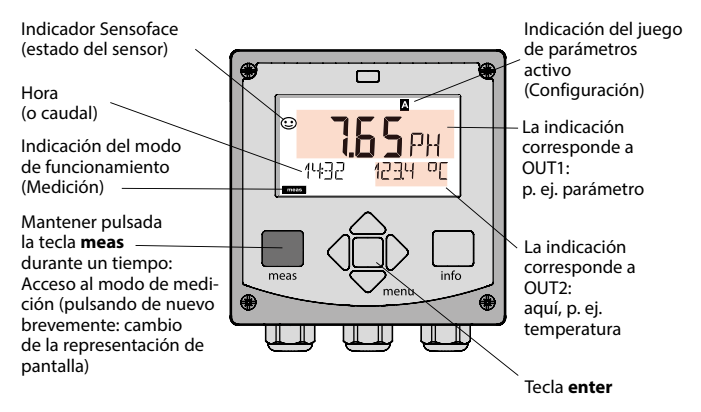

Según la configuración puede ajustar las siguientes visualizaciones como pantalla estándar para el modo de funcionamiento "Medición" (véase página 57):

- · Valor de medición, hora, así como temperatura (ajuste previo)
- Valor de medición y selección del juego de parámetros A/B o caudal Valor de medición y denominación del punto de medición ("TAG")
- Hora y fecha
- Corrientes de salida
- Regulador (solo aparatos de 4 conductores): pantalla principal: variable de control Y, pantalla inferior: valor de consigna (Set Point)

**Nota:** Pulsando la tecla **meas** en el modo de medición se pueden mostrar temporalmente en la pantalla las siguientes informaciones durante aprox. 60 s.

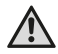

Se debe configurar el equipo para adaptarlo a la tarea de medición.

## Teclado

| Tecla                          | Función                                                                                                    |
|--------------------------------|----------------------------------------------------------------------------------------------------|
| meas                           | <ul> <li>En el menú, retroceder un nivel</li> <li>Directamente al modo de medición (pulsar &gt; 2 s)</li> <li>Modo de medición: otra representación de pantalla</li> </ul> |
| info                           | <ul><li>Acceder a la información</li><li>Mostrar los mensajes de error</li></ul>                                                                                           |
| enter                          | <ul> <li>Configuración: Confirmar entradas,<br/>siguiente paso de configuración</li> <li>Calibración:<br/>avanzar en el desarrollo del programa</li> </ul>                 |
| menu                           | Modo de medición: se accede al menú                                                                                                    |
| Flechas<br>arriba / abajo      | <ul> <li>Menú: aumentar / disminuir el valor numérico</li> <li>Menú: Selección</li> </ul>                                                                                  |
| Flechas<br>izquierda / derecha | <ul> <li>Menú: grupo de menús anterior / siguiente</li> <li>Introducción de números:<br/>posición a la izquierda / derecha</li> </ul>                                      |

### Supervisión del sensor Sensocheck, Sensoface

Sensocheck supervisa continuamente el sensor y las líneas de alimentación. Sensocheck se puede parametrizar (Configuración de fábrica: OFF).

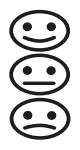

Sensoface proporciona información sobre el estado del sensor. Los tres pictogramas Sensoface proporcionan información de diagnóstico sobre la necesidad de mantenimiento del sensor. Con el Sensoface triste la pantalla se vuelve lila. Con la tecla **info** se puede cargar una nota.

## Pantalla

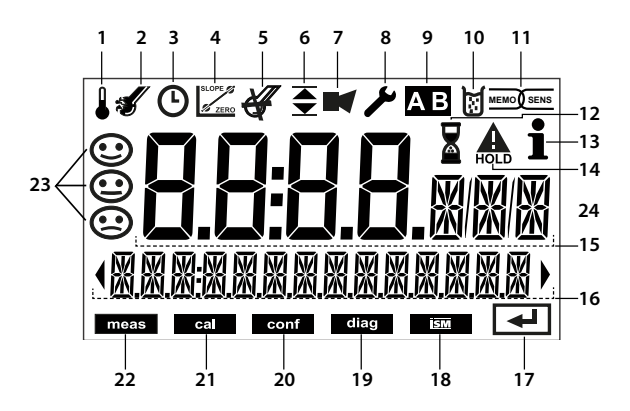

- 1 Temperatura
- 2 Sensocheck
- 3 Intervalo/tiempo de respuesta
- 4 Datos de sensor
- 5 Sensocheck
- 6 Mensaje Límite: Límite 1 🔽
- 7 Alarma
- 8 Servicio
- 9 Juego parámetros
- 10 Calibración
- 11 Sensor digital
- 12 Tiempo de espera en curso

- 13 Info disponible
- 14 Estado HOLD activo
- 15 Pantalla principal
- 16 Pantalla auxiliar
- 17 Continuar con enter
- 18 No utilizado
- ó Límite 2 🛣 19 Diagnóstico
  - 20 Modo de configuración
  - 21 Modo de calibración
  - 22 Modo de medición
  - 23 Sensoface
  - 24 Unidades de medición

#### Colores de señalización (iluminación de fondo de la pantalla)

| rojo<br>rojo intermitente | Alarma (en caso de fallo: valores indicados intermitentes)<br>Entrada errónea: valor inadmisible o número de identificación<br>erróneo |
|---------------------------|----------------------------------------------------------------------------------------------------|
| naranja                   | Estado HOLD (calibración, configuración, servicio)                                                                                     |
| turquesa                  | Diagnóstico                                                                                                    |
| verde                     | Info                                                                                                    |
| lila                      | Mensaje Sensoface                                                                                                    |

### Representación de pantalla en el modo de medición

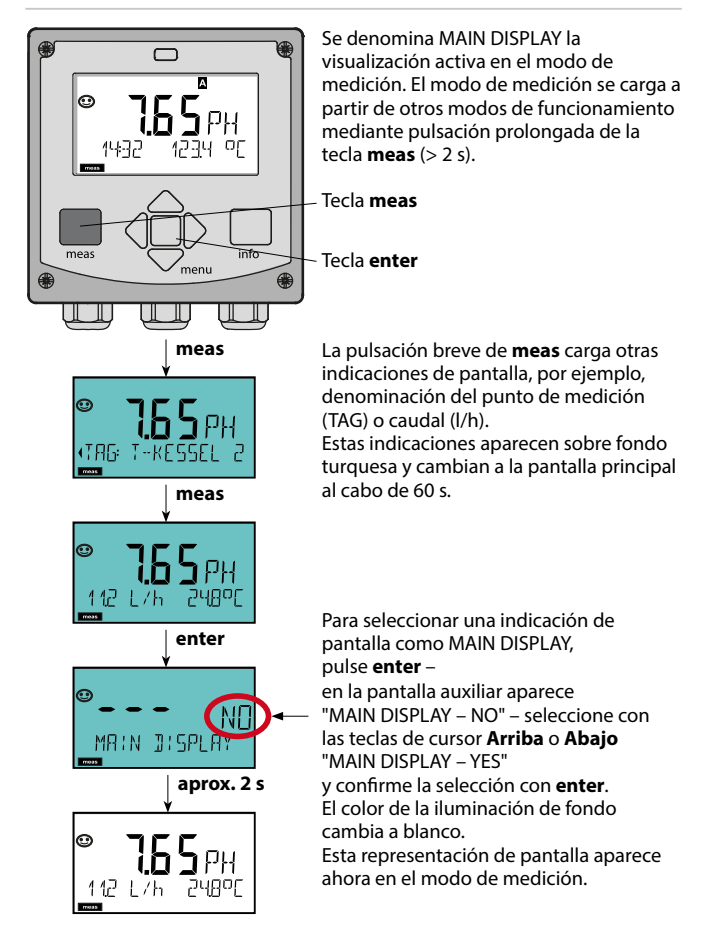

### Seleccionar modo de funcionamiento:

- 1) Mantener pulsada la tecla **meas** durante un tiempo (> 2 s) (modo de medición)
- 2) Pulsar la tecla menu ; se muestra el menú de selección
- 3) Seleccionar el modo de funcionamiento con las flechas izquierda/derecha.
- 4) Con enter confirmar el modo de funcionamiento seleccionado.

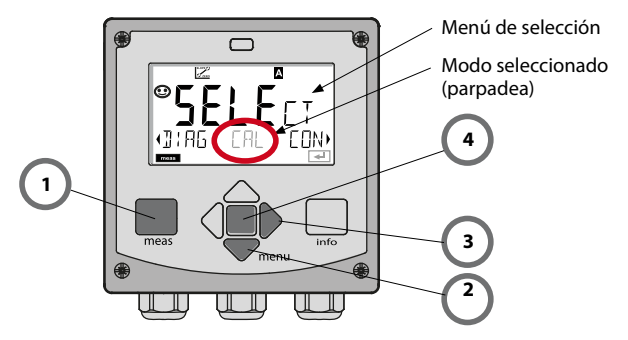

### Introducir los valores:

- 5) Seleccionar la posición de dígito: flecha izquierda / derecha
- 6) Modificar el valor numérico: flecha arriba / abajo
- 7) Confirmar la entrada con enter.

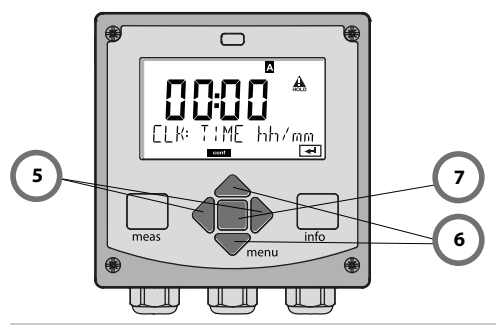

# Modos de funcionamiento / funciones

| Modo de<br>medición                   | meas                              | Indicación<br>TAG                                         | meas 🕨                                      | Indicación<br>CLK                                                   | meas                             | Sólo A4: Indicación<br>parám. del regulador                  | meas        |
|---------------------------------------|-----------------------------------|-----------------------------------------------------------|---------------------------------------------|---------------------------------------------------------------------|----------------------------------|--------------------------------------------------------------|-------------|
| (pantalla principal<br>seleccionable) | -                                 | 🛉 tras 6                                                  | D s                                         | tras 60                                                             | s                                | (si configurado)                                             |             |
|                                       | Al pulsa<br>Con ayu<br>Las opc    | ar la tecla <b>men</b><br>uda de las flec<br>iones de men | u (flecha in<br>has derecha<br>ú se abren o | iferior) se cambi<br>a / izquierda se :<br>con <b>enter</b> . Retro | ia al me<br>seleccio<br>oceder o | nú de selección.<br>Ina el grupo de meni<br>con <b>meas.</b> | ús.         |
| DIAG                                  | CALDA                             | NTA In                                                    | Indicación de los datos de calibración      |                                                                     |                                  |                                                              |             |
|                                       | SENSC                             | R In                                                      | dicación de                                 | e los datos carao                                                   | cterístic                        | os del sensor                                                |             |
|                                       | SELFTE                            | ST A                                                      | utoverificad                                | ión: RAM, ROM,                                                      | EEPRO                            | M, módulo                                                    |             |
|                                       | LOGBL                             | ICH 1                                                     | 00 eventos                                  | con fecha y hora                                                    | а                                |                                                              |             |
|                                       | MONIT                             | OR In                                                     | dicación de<br>sist. del elec               | los valores de m<br>trodo de vidrio,                                | iedición<br>resist. d            | (mV_pH, mV_ORP, RT<br>el electrodo de refere                 | D,<br>ncia) |
| •                                     | VERSIC                            | DN In                                                     | dicación de<br>el número d                  | la versión del so<br>e serie.                                       | ftware,                          | del modelo del equip                                         | оу          |
| HOLD                                  | Activac<br>Las salio<br>(p. ej. ú | ión manual de<br>das de señal se<br>ltimo valor de        | el estado H0<br>e comporta<br>medición, 2   | DLD, p. ej. para l<br>n tal cual se hai<br>21 mA)                   | a sustit<br>1 param              | ución del sensor.<br>netrizado                               |             |
| CAL                                   | CAL_P                             | H A                                                       | iuste del pH                                | l (parametrizad                                                     | o como                           | en la configuración)                                         | ,           |
|                                       | CAL_O                             | RP A                                                      | juste del Of                                | RP                                                                  |                                  |                                                              |             |
|                                       | P_CAL                             | C                                                         | alibración d                                | lel producto                                                        |                                  |                                                              |             |
|                                       | ISFET-Z                           | ZERO D                                                    | esplazamie                                  | nto del punto c                                                     | ero                              |                                                              |             |
| •                                     | CAL_R                             | TD C                                                      | ompensacio                                  | ón de la sonda c                                                    | le temp                          | eratura                                                      |             |
|                                       | DADCE                             |                                                           | <b>f</b> :: 4                               |                                                                     |                                  | A                                                            | _           |
|                                       | DADCE                             |                                                           |                                             | n juego de para                                                     | metros                           | A: v. siguiente pagir                                        | Id.         |
| ▶↓                                    | FANJE                             |                                                           | onfiguracio                                 | n juego de para                                                     | metros                           | в                                                            |             |
| SERVICE                               | MONIT                             | OR (s                                                     | dicación de<br>imuladores                   | e los valores de<br>)                                               | medicio                          | ón con fines de valid                                        | ación       |
| (Acceso<br>mediante                   | OUT1                              | G                                                         | enerador d                                  | e corriente 1                                                       |                                  |                                                              |             |
| código,                               | OUT2                              | G                                                         | enerador d                                  | e corriente 2                                                       |                                  |                                                              |             |
| configuración<br>de fábrica:          | RELAIS                            | V                                                         | Verificación de relés (solo A4)             |                                                                     |                                  |                                                              |             |
| 5555)                                 | CONTR                             | ROL                                                       | egulador; ir                                | ntrod. manual de                                                    | e la vari                        | able de control (solo                                        | A4)         |
|                                       | CODES                             | A                                                         | djudicaciór                                 | de código de a                                                      | cceso p                          | ara los modos de fur                                         | ncion.      |
|                                       | DEFAU                             | LT R                                                      | estitución d                                | le la configuraci                                                   | ón de fa                         | ábrica                                                       |             |
|                                       | OPTIO                             | N A                                                       | ctivación de                                | e las opciones a                                                    | través o                         | de TAN                                                       |             |

# Visión general de la configuración

Los pasos de configuración están agrupados en grupos de menús.

Con la ayuda de las flechas izquierda / derecha se puede avanzar y retroceder hasta el anterior o siguiente grupo de menús.

Cada grupo de menús posee opciones de menú para la configuración de los parámetros.

Apertura de las opciones de menú con **enter**. Para modificar los valores se usan las flechas, con **enter** se confirman/adoptan los ajustes.

Volver a Medición: Mantener pulsado meas durante un tiempo (> 2 s).

| Selección<br>del grupo de<br>menús    | Grupo de menús                                                           | Código   | Pantalla      | Selección de la<br>opción de menú |
|---------------------------------------|--------------------------------------------------------------------------|----------|---------------|-----------------------------------|
|                                       | Selección del sensor                                                     | SNS:     |               | enter                             |
|                                       |                                                                          | Opción d | e menú 1<br>: | <b>enter</b>                      |
|                                       |                                                                          | Opción d | e menú        | < enter                           |
|                                       | Salida de corriente 1                                                    | OT1:     |               | ) enter                           |
| •                                     | Salida de corriente 2                                                    | OT2:     |               |                                   |
| í í                                   | Compensación                                                             | COR:     |               |                                   |
|                                       | Entrada de conmutación<br>(juego de parámetros o<br>medición del caudal) | IN:      |               |                                   |
| • •                                   | Modo de alarma                                                           | ALA:     |               |                                   |
| \$<br>• (                             | Solo Stratos Pro A411:<br>salidas de conmutación                         | REL:     |               |                                   |
| • (                                   | Solo Stratos Pro A411:<br>limpieza                                       | WSH:     |               | ◄) •                              |
| • (                                   | Ajustar la hora                                                          | CLK:     |               | ン<br>う・                           |
| e e e e e e e e e e e e e e e e e e e | Denominación del<br>punto de medición                                    | TAG:     |               |                                   |

# Calibración automática (Calimatic)

El modo de calibración AUTO y el tipo de medición de la temperatura se preajustan en la **configuración**. Las soluciones tampón utilizadas deben corresponder con el juego de tampones configurado. Otras soluciones tampón, incluso con el mismo valor nominal, pueden presentar un comportamiento a la temperatura distinto. Esto provoca errores de medición.

| Pantalla | Acción                                                                                                    | Observación                                                                                                    |
|----------|----------------------------------------------------------------------------------------------------|----------------------------------------------------------------------------------------------------|
|          | Seleccionar calibración.<br>Continuar con <b>enter</b> .                                                                                                    |                                                                                                    |
|          | Listo para la calibración.<br>El reloj de arena parpadea.<br>Seleccionar el método de<br>calibración: CAL_PH<br>Continuar con <b>enter</b> .                                                              | Indicación (3 s)<br>A partir de ahora, el<br>equipo se encuentra en<br>el estado HOLD.                                                                                                    |
|          | Desmontar el sensor y la<br>sonda de temperatura,<br>limpiarlos, sumergirlos<br>en la primera solución<br>tampón (el orden de las<br>soluciones tampón es arbi-<br>trario). Iniciar con <b>enter</b>      | Con la configuración<br>"introducción manual<br>de la temperatura",<br>parpadea en la pantalla<br>el valor de la tempe-<br>ratura, que se podrá<br>editar con ayuda de las<br>flechas.                   |
|          | Reconocimiento del<br>tampón.<br>Mientras el símbolo "Reloj<br>de arena" parpadea, el<br>sensor y la sonda de tem-<br>peratura permanecen en la<br>primera solución tampón.<br>Finaliza el reconocimiento | El tiempo de respuesta<br>del sensor y de la son-<br>da de temperatura se<br>acorta sensiblemente<br>si primero se mueve el<br>electrodo en la solu-<br>ción tampón y después<br>se le mantiene inmóvil. |
| JUFFER   | del tampón, se muestra el<br>valor nominal del tampón<br>y a continuación, el punto<br>cero y la temperatura.                                                                                             |                                                                                                    |

# Calibración automática (Calimatic)

| Pantalla | Acción                                                                                                    | Observación                                                                                                    |
|----------|----------------------------------------------------------------------------------------------------|----------------------------------------------------------------------------------------------------|
|          | Comprobación de<br>estabilidad.<br>Se indica el valor medido<br>[mV], "CAL2" y "enter"<br>parpadean.<br>La calibración con el pri-<br>mer tampón ha concluido.<br>Retirar el sensor y la son-<br>da de temperatura de la<br>primera solución tampón<br>y aclararlos a fondo.<br><b>Con ayuda de las</b><br><b>flechas, seleccione:</b><br>• cal. de 1 punto (END)<br>• cal. de 2 puntos (CAL2)<br>• Repetición (REPEAT)<br>Continuar con <b>enter</b> . | Nota:<br>Es posible interrumpir<br>la comprobación de<br>estabilidad tras 10 s<br>(pulsar <b>ente</b> r). Sin<br>embargo, esta acción<br>reduce la exactitud de<br>la calibración. Pantalla<br>que aparece al selec-<br>cionar cal. de 1 punto:<br>$\boxed{\underbrace{\begin{tabular}{lllllllllllllllllllllllllllllllllll$ |
|          | Calibración de 2 puntos:<br>Sumergir el sensor y la<br>sonda de temperatura en<br>la segunda solución tam-<br>pón. Comenzar con <b>enter</b>                                                                                                    | El proceso de calibra-<br>ción transcurre igual<br>que con el primer<br>tampón.                                                                                                    |
|          | Retirar el sensor con la<br>sonda de temperatura del<br>segundo tampón, aclarar-<br>los y montarlos de nuevo.<br>Continuar con <b>enter</b> .                                                                                                    | Se indican la pendien-<br>te y el potencial de<br>asimetría del sensor<br>(referidos a 25 °C).                                                                                                    |
|          | Con ayuda de las<br>flechas, seleccione:<br>• Terminar (MEAS)<br>• Repetición (REPEAT)<br>Continuar con <b>enter</b> .<br>Al terminar: HOLD se des-<br>activa con cierto retardo.                                                                                                    | Al finalizar la cal. de<br>2 puntos:                                                                                                    |

Calibración por extracción de muestra (calibración de un punto). Durante la calibración del producto, el sensor permanece en el medio a medir. El proceso de medición se interrumpe ahora brevemente.

#### Proceso:

 La muestra se mide en el laboratorio o in situ mediante un instrumento de medición portátil a pilas. Para una calibración exacta, es preciso que la temperatura de la muestra coincida con la temperatura de medición del proceso.

Durante la extracción de la muestra, el equipo almacena el valor actual y vuelve al modo de medición; la barra de estado "Calibración" parpadea.

2) En el segundo paso, se introduce en el equipo el valor de medición de la muestra. A partir de la diferencia entre el valor de medición almacenado y el valor de medición de la muestra introducido, el equipo determina el nuevo potencial de asimetría.

Si la muestra no es válida, se puede adoptar el valor almacenado durante la extracción de la muestra. De este modo se guardan los valores de calibración antiguos. A continuación, puede procederse a una nueva calibración del producto.

| Pantalla       | Acción                                                                                                    | Observación                                                                            |
|----------------|----------------------------------------------------------------------------------------------------|----------------------------------------------------------------------------------------|
|                | Seleccionar calibración<br>del producto.<br>Continuar con <b>enter</b> .                                                                    | Si se introduce un<br>código incorrecto, el<br>equipo pasa al modo<br>de medición.     |
| PRODUCT STEP 1 | Listo para la calibración.<br>El reloj de arena parpadea.<br>Seleccionar el método de<br>calibración: P_CAL<br>Continuar con <b>enter</b> . | Indicación (3 s)<br>A partir de ahora, el<br>equipo se encuentra<br>en el estado HOLD. |
|                | Extracción de muestra y<br>almacenamiento del valor.<br>Continuar con <b>enter</b> .                                                        | A continuación,<br>se puede medir<br>la muestra en el<br>laboratorio.                  |

# Calibración del producto (pH)

| Pantalla               | Acción                                                                                                    | Observación                                                                                                    |
|------------------------|----------------------------------------------------------------------------------------------------|----------------------------------------------------------------------------------------------------|
| арияна<br>1323 - 2140С | El equipo regresa al modo<br>de medición.                                                                                                    | Mediante el parpa-<br>deo de la barra de<br>estado CAL se indica<br>que la calibración del<br>producto aún no ha<br>concluido. |
|                        | Calibración de producto<br>2.º paso:<br>Cuando se dispone del<br>valor de la muestra, se<br>accede de nuevo a la<br>calibración del producto<br>(P_CAL).      | Indicación (3 s)<br>A partir de ahora, el<br>equipo se encuentra<br>en el estado HOLD.                                         |
|                        | Se muestra el valor alma-<br>cenado (parpadea) y se<br>puede sobrescribir con el<br>valor de medición de la<br>prueba.<br>Continuar con <b>enter</b> .        |                                                                                                    |
|                        | Indicación del nuevo<br>potencial de asimetría<br>(referido a 25 °C).<br>Sensoface está activo.<br>Terminar la calibración:<br>seleccionar MEAS, <b>enter</b> | Repetir la calibración:<br>seleccionar REPEAT,<br>después <b>enter</b>                                                         |
| Termina la calibración | Tras finalizar la calibración,<br>manecen en el estado HOLI<br>espacio de tiempo.                                                                             | las salidas aún per-<br>D durante un breve                                                                                     |

(Sensocheck debe estar activado en la configuración)

El smiley en la pantalla (Sensoface) indica problemas del electrodo (fallo del sensor, desgaste del sensor, fallo del cable, necesidad de mantenimiento). Las gamas de calibración admisibles y las condiciones para la apariencia sonriente, neutra o triste del Sensoface se resumen en la siguiente visión general. Los símbolos adicionales de la pantalla remiten a la causa del fallo.

#### Sensocheck

Supervisa continuamente el sensor y las líneas de alimentación. En caso de valores críticos, la cara Sensoface se "entristece" y el símbolo Sensocheck parpadea:

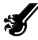

El mensaje de Sensocheck se emite también como mensaje de error Err 15 (electrodo de vidrio) o Err 16 (electrodo de referencia), pero en transmisores digitales solo en el caso de sensores ImduCon con SG). El contacto de alarma está activo, la iluminación de fondo de la pantalla cambia a rojo, la corriente de salida 1 se establece en 22 mA (si está parametrizado en la configuración). Es posible desactivar Sensocheck en la configuración (de este modo se desactiva también Sensoface).

#### Excepción:

Al completarse una calibración se muestra siempre un smiley (cara sonriente) como confirmación.

#### Nota:

El empeoramiento de un criterio Sensoface provoca el deterioro de la indicación Sensoface (el smiley se "entristece"). La mejora de la indicación Sensoface sólo puede lograrse mediante una calibración o subsanando el defecto del sensor.

| Pantalla | Problema                                 | Status |                                                                                                    |
|----------|------------------------------------------|--------|----------------------------------------------------------------------------------------------------|
| SLOPE J  | Potencial de<br>asimetría y<br>pendiente |        | El potencial de asimetría y la<br>pendiente del sensor todavía son<br>correctos.<br>Debería sustituirse pronto el<br>sensor.                                |
|          |                                          |        | El potencial de asimetría y/o<br>la pendiente del sensor han<br>alcanzado valores que ya no<br>garantizan una calibración<br>perfecta. Sustituir el sensor. |
| M        | Temporizador<br>de calibración           |        | Ya ha transcurrido más del 80%<br>del intervalo de calibración.                                                                                             |
|          |                                          |        | Se ha superado el intervalo de calibración.                                                                                                    |
| Ł        | Fallo del sensor                         | :      | Comprobar el sensor y sus<br>conexiones (ver también<br>mensajes de error Err 15 y Err 16).                                                                 |
| ୯        | Tiempo de<br>respuesta                   |        | El tiempo de respuesta del sensor<br>ha aumentado.<br>Debería sustituirse pronto el<br>sensor.<br>Como mejora, intente limpiar o<br>"lavar" el sensor.      |
|          |                                          | ::     | Tiempo de respuesta del sensor<br>notablemente mayor ( > 72 s,<br>interrupción de la calibración al<br>cabo de 120 s)<br>Sustituir el sensor.               |

| Pantalla | Problema                                                                | Status |                                                                                                    |
|----------|-------------------------------------------------------------------------|--------|----------------------------------------------------------------------------------------------------|
| ×.       | Desgaste del<br>sensor<br>(solo en el caso<br>de sensores<br>digitales) |        | El desgaste por temperaturas y<br>valores pH elevados es superior<br>al 80%.<br>Debería sustituirse pronto el<br>sensor. |
|          |                                                                         | :      | El desgaste es cercano al 100%.<br>Sustituir el sensor.                                                                  |

## Mensajes de error

| Error  | <b>Info-Text</b><br>(aparece en caso de fallo al<br>pulsar la tecla Info) | Problema<br>posible causa                                                                                                    |
|--------|---------------------------------------------------------------------------|----------------------------------------------------------------------------------------------------|
| ERR 99 | DEVICE FAILURE                                                            | Error de los datos de<br>compensación<br>EEPROM o RAM defectuosas<br>Este mensaje de error sólo aparece<br>en caso de defecto completo. Es<br>preciso reparar y ajustar de nuevo el<br>aparato en la fábrica.               |
| ERR 98 | CONFIGURATION ERROR                                                       | Error de los datos de configura-<br>ción o de calibración<br>Error de memoria en el programa del<br>aparato<br>Datos de configuración o calibración<br>erróneos, configure o calibre el apa-<br>rato de nuevo por completo. |
| ERR 97 | NO MODULE INSTALLED                                                       | Ningún módulo<br>El módulo se debe introducir en fábrica.                                                                                                    |
| ERR 96 | WRONG MODULE                                                              | <b>Módulo incorrecto</b><br>El módulo se debe sustituir en<br>fábrica.                                                                                                    |
| ERR 95 | SYSTEM ERROR                                                              | <b>Error del sistema</b><br>Es necesario reiniciar.<br>En caso de no poder eliminar el error,<br>se debe devolver el equipo.                                                                                                |
| ERR 01 | NO SENSOR                                                                 | Sensor de pH *<br>Fallo del sensor<br>El sensor no está conectado<br>Cable del sensor interrumpido                                                                                                    |
| ERR 02 | WRONG SENSOR                                                              | Sensor incorrecto *                                                                                                    |
| ERR 03 | CANCELED SENSOR                                                           | Sensor cancelado *                                                                                                    |

## Mensajes de error

| Error  | <b>Info-Text</b><br>(aparece en caso de fallo al<br>pulsar la tecla Info) | Problema<br>posible causa                                                   |
|--------|---------------------------------------------------------------------------|-----------------------------------------------------------------------------|
| ERR 04 | SENSOR FAILURE                                                            | Fallo en el sensor *                                                        |
| ERR 05 | CAL DATA                                                                  | Fallo en los datos de Cal *                                                 |
| ERR 10 | ORP RANGE                                                                 | Rango de indicación ORP no<br>alcanzado/ excedido<br>< -1999 mV ó > 1999 mV |
| ERR 11 | PH RANGE                                                                  | Rango de indicación de pH<br>no alcanzado/ excedido<br>< -2 ó > 16          |
| ERR 12 | MV RANGE                                                                  | Rango de medición mV                                                        |
| ERR 13 | TEMPERATURE RANGE                                                         | Rango de temperatura no<br>alcanzado/ excedido                              |
| ERR 15 | SENSOCHECK GLASS-EL                                                       | Sensocheck vidrio                                                           |
| ERR 16 | SENSOCHECK REF-EL                                                         | Sensocheck referencia                                                       |
| ERR 60 | OUTPUT LOAD                                                               | Fallo de carga                                                              |
| ERR 61 | OUTPUT 1 TOO LOW                                                          | Corriente de salida 1<br>< 3,8 mA                                           |
| ERR 62 | OUTPUT 1 TOO HIGH                                                         | Corriente de salida 1<br>> 20,5 mA                                          |
| ERR 63 | OUTPUT 2 TOO LOW                                                          | Corriente de salida 2<br>< 3,8 mA                                           |
| ERR 64 | OUTPUT 2 TOO HIGH                                                         | Corriente de salida 2<br>> 20,5 mA                                          |
| ERR 69 | TEMP. OUTSIDE TABLE                                                       | <b>Temperatura</b> fuera de los rangos de las tablas                        |

\*) Sensores digitales (ISM, InduCon, Memosens)

# Mensajes de error

| Error   | <b>Info-Text</b><br>(aparece en caso de fallo al<br>pulsar la tecla Info) | Problema<br>posible causa                                                           |
|---------|---------------------------------------------------------------------------|-------------------------------------------------------------------------------------|
| ERR 72  | FLOW TOO LOW                                                              | Caudal demasiado bajo                                                               |
| ERR 73  | FLOW TOO HIGH                                                             | Caudal demasiado alto                                                               |
| ERR 100 | INVALID SPAN OUT1                                                         | Error de configuración Span Out1<br>Margen de medición elegido<br>demasiado pequeño |
| ERR 101 | INVALID SPAN OUT2                                                         | Error de configuración Span Out2<br>Margen de medición elegido<br>demasiado pequeño |
| ERR 102 | FAILURE BUFFERSET -U1-                                                    | Error de configuración<br>Juego de tampones introducible<br>U1                      |
| ERR 105 | INVALID SPAN I-INPUT                                                      | Error de configuración l-Input                                                      |

### Modo Medição

Ao ser ligado, o analisador entra automaticamente no modo "Medição". Para chamar o modo medição a partir de outro modo de operação (ex.: Diagnósticos, Serviço):

Pressione e segure a tecla **meas** (> 2 s).

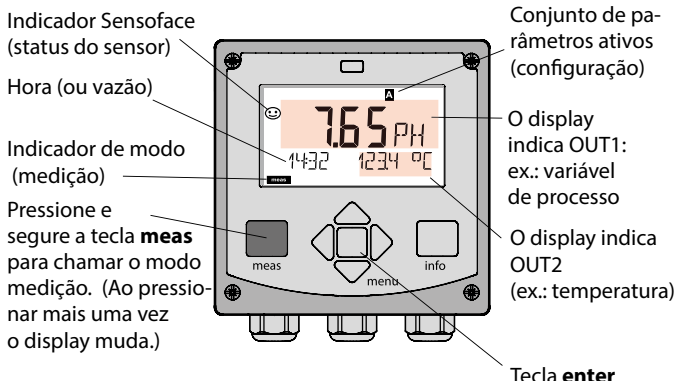

Conforme a configuração, um dos seguintes displays pode ser ajustado como display padrão para o modo medição (veja a pág. 74):

- · Valor medido, hora e temperatura (valores default)
- Valor medido e seleção do conjunto de parâmetros A/B ou vazão Valor medido e número do tag (TAG)
- Hora e data
- Saídas de corrente
- Controlador (só instrumentos com 4 fios)
   Display superior: saída do controlador Y, display inferior: setpoint

**Nota**: Ao pressionar a tecla **meas** no modo medição, pode-se ver os displays por aprox. 60 s.

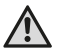

O instrumento precisa ser configurado para a respectiva tarefa!

# Teclado

| Tecla                              | Função                                                                                                    |
|------------------------------------|----------------------------------------------------------------------------------------------------|
| meas                               | <ul> <li>Volta para o último menu.</li> <li>Diretamente para o modo medição<br/>(pressionar &gt; 2 s)</li> <li>Modo medição: outro display</li> </ul> |
| info                               | <ul><li>Recuperar informações</li><li>Mostrar mensagens de erro</li></ul>                                                                             |
| enter                              | <ul> <li>Configuração: Confirmar introduções,<br/>próximo passo de configuração</li> <li>Calibração:<br/>Continuar fluxo do programa</li> </ul>       |
| menu                               | <ul> <li>Modo medição: Chamar menu</li> </ul>                                                                                                    |
| Teclas de seta aci-<br>ma/abaixo   | <ul><li>Menu Aumentar/diminuir um número</li><li>Menu: Seleção</li></ul>                                                                              |
| Teclas de seta<br>esquerda/direita | <ul><li>Menu anterior/seguinte</li><li>Introdução de número: Mover entre dígitos</li></ul>                                                            |

### Monitoração do sensor Sensoface, Sensocheck

O sensocheck monitora continuamente o sensor e sua fiação. O Sensocheck é definido pelo usuário (default: Off).

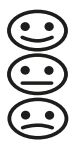

O Sensoface informam sobre a condição do sensor. Os três indicadores Sensoface informam sobre a manutenção necessária do sensor.

Quando a Sensoface está "triste", o display fica roxo.

Ao pressionar a tecla info, aparece um texto informativo.
# Display

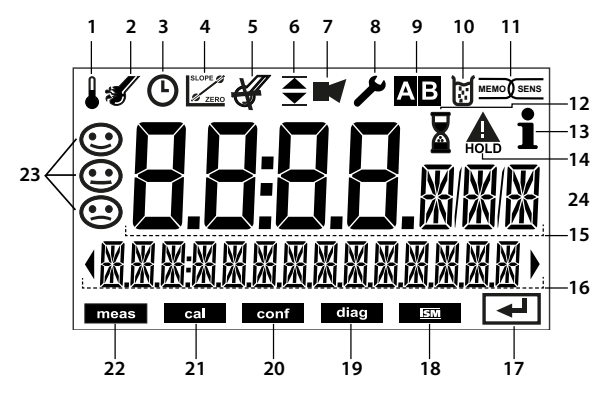

- 1 Temperatura
- 2 Sensocheck
- 3 Intervalo/tempo de resposta
- 4 Dados do sensor
- 5 Não usado
- 7 Alarme
- 8 Serviço
- 9 Conjunto de parâmetros
- 10 Calibração
- 11 Sensor digital
- 12 Espera

- 13 Informação disponível
- 14 Modo HOLD ativo
- 15 Display principal
- 16 Display secundário
- 17 Prosseguir com enter
- 18 Não usado
- 19 Diagnósticos
- 20 Modo configuração
- 21 Modo calibração
- 22 Modo medição
- 23 Sensoface
- 24 Símbolos de unidades

### Cores dos sinais (luz de fundo do display)

| Vermelho       | Alarme (em caso de falha: valores no display piscam) |
|----------------|------------------------------------------------------|
| Verm. piscante | Erro na entrada: Valor ilegal ou senha errada        |
| Laranja        | Modo HOLD (Calibração, Configuração, Serviço)        |
| Turquesa       | Diagnósticos                                         |
| Verde          | Informação                                           |
| Roxo           | Mensagem do Sensoface                                |

# Display no Modo Medição

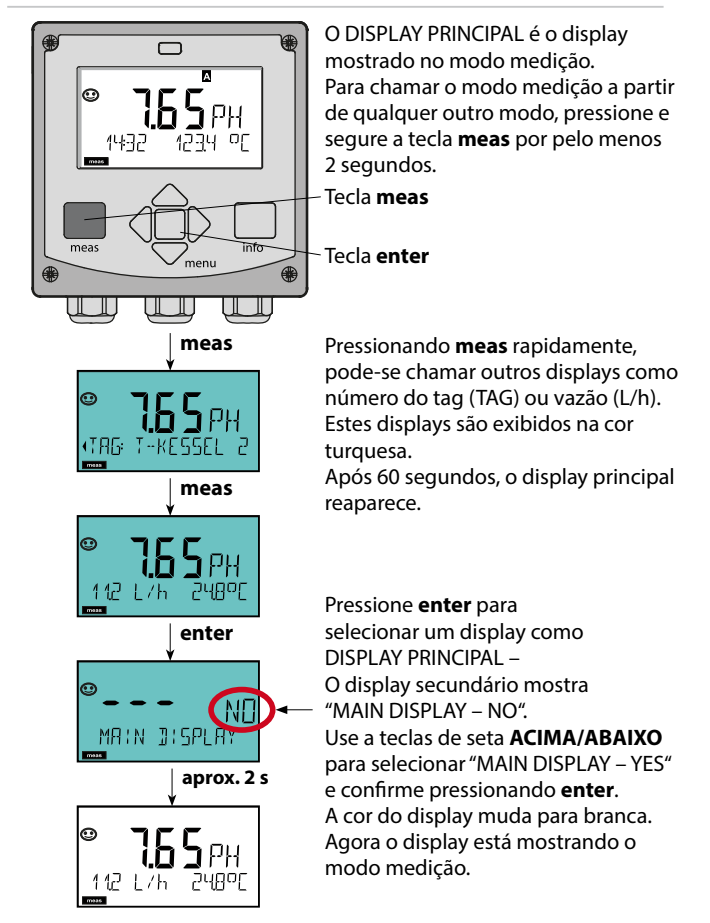

# Seleção de Modo / Introdução de Valores

### Para selecionar o modo de operação:

- 1) Pressione e segure a tecla meas (> 1 s) (modo medição).
- 2) Pressione a tecla menu: o menu de seleção aparece
- 3) Selecione o modo de operação com a tecla de seta esquerda/direita
- 4) Pressione enter para confirmar o modo selecionado

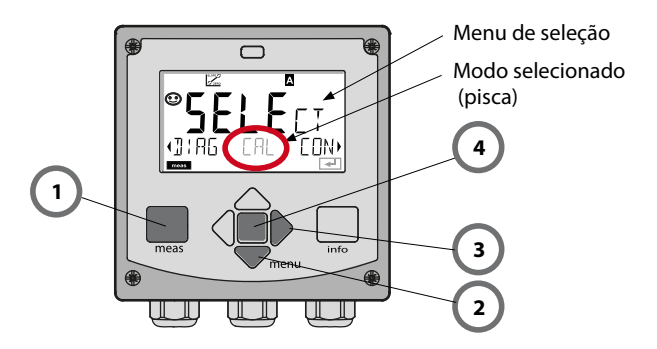

### Para introduzir um valor:

- 5) Selecione o número: tecla de seta esquerda/direita
- 6) Mude o número: tecla de seta acima/abaixo
- 7) Confirme a introdução pressionando enter

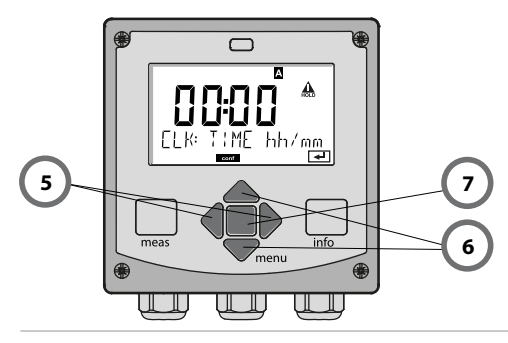

# Modos de Operação / Funções

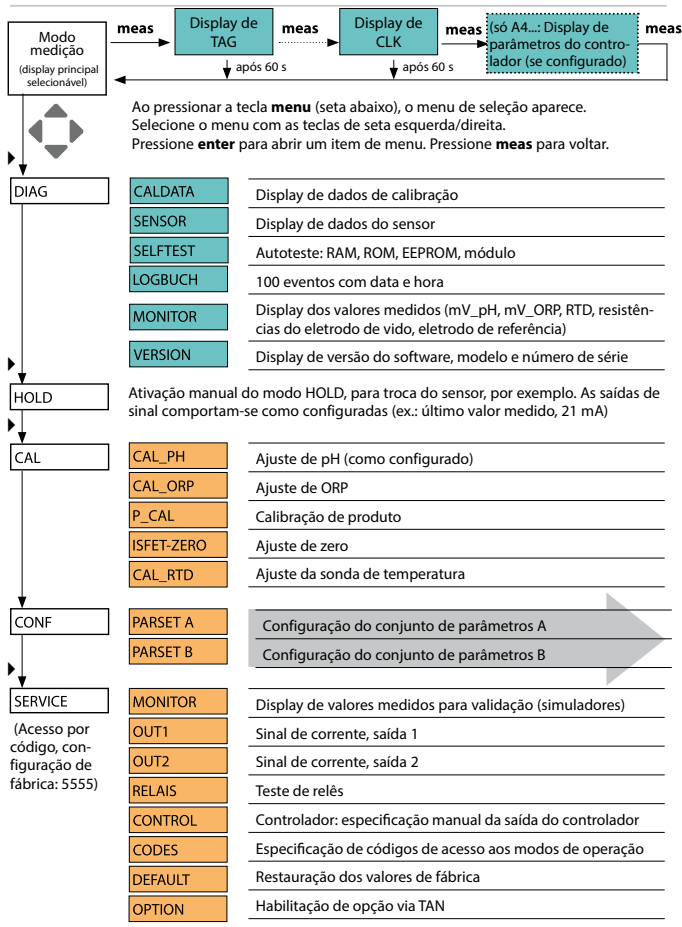

A configuração é feita passo a passo em diferentes menus. Com as teclas de seta esquerda/direita pode-se navegar entre os menus. Cada menu contém itens para configuração de parâmetros. Pressione **enter** para abrir um item de menu. Use as teclas de seta para editar um valor.

Pressione **enter** para confirmar/salvar os valores configurados. Para voltar para medição: Pressione e segure a tecla **meas** (> 2 s).

| Seleção<br>de menu | Menu                                                                | Código | Display | Seleção de<br>item de meu |
|--------------------|---------------------------------------------------------------------|--------|---------|---------------------------|
|                    | Seleção de sensor                                                   | SNS:   |         |                           |
|                    |                                                                     | ltem 1 |         | enter                     |
|                    |                                                                     |        | :       | ∠ enter                   |
|                    |                                                                     | item   |         | \prec enter               |
|                    | Saída de corrente 1                                                 | OT1:   |         | ) enter                   |
|                    | Saída de corrente 2                                                 | OT2:   |         |                           |
|                    | Compensação                                                         | COR:   |         |                           |
| • •                | Entrada de controle<br>(conj. de parâmetros<br>ou medição de vazão) | IN:    |         |                           |
| • (                | Modo alarme                                                         | ALA:   |         |                           |
| • (                | Só Stratos Pro A4:<br>Relês de saída                                | REL:   |         |                           |
| • (                | Só Stratos Pro A4::<br>Limpeza                                      | WSH:   |         | ₹) •                      |
| • (                | Acerto do relógio                                                   | CLK:   |         | 5.                        |
| ×                  | Número do tag                                                       | TAG:   |         | /                         |

# Calibração Automática (Calimatic)

O modo de calibração automática (AUTO) e o tipo de detecção de temperatura são selecionados durante a configuração. As soluções tampão usadas devem corresponder às soluções tampão configuradas. Outras soluções tampão, mesmo com os mesmos valores nominais, podem ter um resposta de temperatura diferente. Isto causa erros de medição.

| Display | Ação                                                                                                    | Observação                                                                                                    |
|---------|----------------------------------------------------------------------------------------------------|----------------------------------------------------------------------------------------------------|
|         | Selecione Calibração.<br>Pressione <b>enter</b> para<br>prosseguir.                                                                                                 |                                                                                                    |
|         | Pronto para calibração. A<br>ampulheta pisca. Selecione<br>o método de calibração<br>CAL_PH. Pressione <b>enter</b> para<br>prosseguir.                             | Display (3 s)<br>Agora o<br>instrumento está<br>no modo HOLD.                                                                                               |
|         | Remova o sensor e a sonda<br>de temperatura, limpe e<br>mergulhe-os na primeira<br>solução tampão (em qualquer<br>ordem). Pressione <b>enter</b> para<br>iniciar.   | Com a entrada<br>manual de tempe-<br>ratura configurada,<br>o valor de tempe-<br>ratura no display<br>pisca e pode ser<br>editado com as<br>teclas de seta. |
|         | Reconhecimento de tampão.<br>Enquanto o ícone de<br>"ampulheta" estiver piscando,<br>o sensor e a sonda de<br>temperatura permanecem na<br>primeira solução tampão. | O tempo de<br>resposta do<br>sensor e da sonda<br>de temperatura<br>é reduzido<br>consideravelmente                                                         |
| JUFFER  | Reconhecimento de tampão<br>terminado, o valor nominal<br>do tampão é exibido e em<br>seguida o ponto zero e a<br>temperatura.                                      | quando o sensor é<br>movido na solução<br>tampão e então<br>imobilizado.                                                                                    |

# **Calibração Automática (Calimatic)**

| Display | Ação                                                                                                    | Observação                                                                                                    |
|---------|----------------------------------------------------------------------------------------------------|----------------------------------------------------------------------------------------------------|
|         | Checagem de estabilida-<br>de. O valor medido [mV]<br>é mostrado, "CAL2" e<br>"enter" ficam piscando. A<br>calibração com a primeira<br>solução tampão termina.<br>Retire o sensor e a sonda<br>de temperatura da 1ª solu-<br>ção tampão e enxágue-os<br>bem.<br><b>Use as teclas de seta para<br/>selecionar:</b><br>• END (1-point cal)<br>• CAL2 (2-point cal)<br>• REPEAT<br>Pressione <b>enter</b> para pros-<br>seguir. | Nota: A checagem de<br>estabilidade pode ser<br>parada após 10<br>segundos (pressionan-<br>do <b>enter</b> ). Todavia isto<br>reduz a<br>exatidão da calibração.<br>Display da calibração<br>em 1 ponto:<br>Sensoface ativo. Termi-<br>ne pressionando <b>enter</b> |
|         | Calibração em dois pontos:<br>Mergulhe o sensor e a<br>sonda de temperatura na<br>segunda solução tampão.<br>Pressione <b>enter</b> p/ iniciar.                                                                                                    | O processo de<br>calibração é igual ao da<br>primeira solução.                                                                                                    |
|         | Retire o sensor e a son-<br>da da segunda solução<br>tampão, enxágue e reinsta-<br>le-as. Pressione <b>enter</b> para<br>prosseguir.                                                                                                    | A rampa e o potencial<br>de assimetria do sensor<br>(baseado em 25 °C) são<br>exibidos.                                                                                                    |
|         | Use as teclas de seta para<br>selecionar:<br>• MEAS (end)<br>• REPEAT<br>Pressione <b>enter</b> para<br>prosseguir. Fim: HOLD é<br>desativado com retardo.                                                                                                    | Quando a calibração<br>em 2 pontos termina:                                                                                                    |

# Calibração de Produto (pH)

Calibração por amostragem (calibração em 1 ponto). Durante a calibração de produto o sensor permanece no processo. O processo de medição só é interrompido por um curto tempo.

#### Procedimento:

 A amostra é medida no laboratório ou diretamente na planta com um medidor portátil. Para conseguir uma calibração exata, a temperatura da amostra precisa corresponder à temperatura do processo medido.

Durante a amostragem, o instrumento salva o valor instantâneo medido e então volta para o modo medição. O indicador de modo "calibração" pisca.

2) No segundo passo, o valor da amostra medida é introduzido no instrumento. Com base na diferença entre o valor medido armazenado e o valor da amostra introduzido, o instrumento calcula o novo potencial de assimetria.

Se a amostra for inválida, pode-se usar o valor armazenado durante a amostragem. Neste caso os valores antigos de calibração são armazenados. Em seguida pode-se iniciar uma nova calibração de produto.

| Display | Ação                                                                                                    | Observação                                                                                      |
|---------|----------------------------------------------------------------------------------------------------|-------------------------------------------------------------------------------------------------|
|         | Selecione "<br>calibração de produto".<br>Pressione <b>enter</b> para<br>prosseguir.                                                      | Se for introduzido<br>um código inváli-<br>do, o instrumento<br>voltará para o modo<br>medição. |
|         | Pronto para calibração.<br>A ampulheta pisca.<br>Selecione o método de<br>calibração P_CAL.<br>Pressione <b>enter</b> para<br>prosseguir. | Display (3 s)<br>Agora o instrumento<br>está no modo HOLD.                                      |
|         | Obtenha a amostra e<br>salve o valor. Pressione<br><b>enter</b> para prosseguir.                                                          | Agora a amostra<br>pode ser medida no<br>laboratório.                                           |

# Calibração de Produto (pH)

| Display                           | Ação                                                                                                    | Observação                                                                                                    |
|-----------------------------------|----------------------------------------------------------------------------------------------------|----------------------------------------------------------------------------------------------------|
| <b>е Ч, Т, Э</b> рн<br>1323 глчос | O instrumento volta<br>para o modo medição.                                                                                                    | O indicador de<br>modo calibração<br>piscando significa<br>que a calibração<br>de produto não foi<br>terminada. |
|                                   | Calibração de produto<br>passo 2:<br>Após determinar o valor<br>da amostra, abra a cali-<br>bração de produto mais<br>uma vez (P_CAL).                                          | Display (3 s)<br>Agora o instrumento<br>está no modo HOLD.                                                      |
|                                   | O valor armazenado é<br>exibido (piscando) e<br>pode ser substituído<br>pelo valor da amostra<br>medida.<br>Pressione <b>enter</b> para<br>prosseguir.                          |                                                                                                    |
|                                   | Exibição do novo po-<br>tencial de assimetria<br>(baseado em 25 °C).<br>Sensoface ativo.<br>Para terminar a calibra-<br>ção: Selecione MEAS e<br>então pressione <b>enter</b> . | Para repetir a cali-<br>bração: Selecione<br>REPEAT e em segui-<br>da <b>enter.</b>                             |
| A calibração está<br>terminada.   | Após o fim da calibração,<br>cem no modo HOLD por                                                                                                    | as saídas permane-<br>um curto tempo.                                                                           |

# Sensoface

(O Sensocheck precisa ser ativado durante a configuração.)

O "smiley" no display (Sensoface) alerta sobre problemas no sensor (sensor com defeito, sensor gasto, cabo com defeito, momento de manutenção). As faixas de calibração permitidas e as condições para um Sensoface alegre, neutro ou triste são resumidas na tabela seguinte. Os ícones adicionais referem-se às causas dos erros.

#### Sensocheck

O sensocheck monitora continuamente o sensor e sua fiação. Valores críticos deixam o Sensoface "triste" e o ícone correspondente pisca:

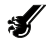

A mensagem do Sensocheck é também disponibilizada em saída como mensagem de erro Err 15 (eletrodo de vidro) ou Err 16 (eletrodo de referência – apenas com transmissores digitais para sensores Indu-Con com SG). O contato de alarme fica ativo, o fundo do display fica vermelho, a saída de corrente 1 é colocada em 22 mA (quando assim configurada). O Sensocheck pode ser desligado durante a configuração (e o Sensoface é também desabilitado).

### Exceção:

Após uma calibração, um smiley é sempre mostrado para confirmação.

#### Nota:

O enfraquecimento do Sensoface causa uma ineficiência na indicação (o smiley fica "triste"). Só pode haver uma melhora do indicador Sensoface após a calibração ou remoção do sensor defeituoso.

# Sensoface

| Display | Problema                              | Status |                                                                                                    |
|---------|---------------------------------------|--------|----------------------------------------------------------------------------------------------------|
| SLOPE S | Potencial de<br>assimetria e<br>rampa |        | O potencial de assimetria<br>(zero) e a rampa do sensor<br>ainda estão OK.<br>O sensor deve ser substituído<br>dentro de pouco tempo.                            |
|         |                                       | :      | O potencial de assimetria e a<br>rampa do sensor atingiram<br>valores que não garantem<br>mais uma boa calibração.<br>Troque o sensor.                           |
| X       | Timer de<br>calibração                | :      | O intervalo de calibração já<br>passou de 80%.                                                                                                    |
|         |                                       |        | intervalo de calibração já está<br>excedido.                                                                                                    |
| Ś       | Sensor<br>com defeito                 |        | Cheque o sensor e suas cone-<br>xões (veja também as Mensa-<br>gens de Erro Err 15 e Err 16).                                                                    |
| Ċ       | Tempo de<br>resposta                  | ::     | O tempo de resposta do<br>sensor aumentou.<br>O sensor deve ser substituído<br>dentro de pouco tempo. Para<br>melhorar a detecção, limpe<br>ou umedeça o sensor. |
|         |                                       | :      | O tempo de resposta do<br>sensor aumentou significati-<br>vamente ( > 72 s, calibração<br>abortada após 120 s)<br>Troque o sensor.                               |

# Sensoface

| Display | Problema                                         | Status |                                                                                                    |
|---------|--------------------------------------------------|--------|----------------------------------------------------------------------------------------------------|
| Æ       | Sensor gasto<br>(só para sen-<br>sores digitais) | :      | Altas temperaturas e pH cau-<br>saram um desgaste do sensor<br>acima de 80%.<br>O sensor deve ser substituído<br>brevemente. |
|         |                                                  |        | O desgaste está em 100%.<br>Troque o sensor.                                                                                 |

# Mensagens de Erro

| Erro   | Texto informativo<br>(mostrado em caso de<br>falha quando a tecla Info<br>é pressionada) | Problema<br>e possíveis causas                                                                                                    |
|--------|------------------------------------------------------------------------------------------|----------------------------------------------------------------------------------------------------|
| ERR 99 | DEVICE FAILURE                                                                           | Erro nos valores<br>de fábrica<br>EEPROM ou RAM com defeito<br>Esta mensagem de erro só ocorre em<br>caso de defeito total. O instrumento<br>precisa ser reparado e recalibrado na<br>fábrica.                 |
| ERR 98 | CONFIGURATION ERROR                                                                      | Erro nos dados de<br>configuração ou calibração<br>Erro de memória no programa do<br>instrumento. Problema nos dados de<br>configuração ou calibração.<br>Reconfigure e recalibre o<br>instrumento totalmente. |
| ERR 97 | NO MODULE INSTALLED                                                                      | <b>Sem módulo</b><br>O módulo deve ser instalado pela<br>fábrica.                                                                                                    |
| ERR 96 | WRONG MODULE                                                                             | <b>Módulo errado</b><br>O módulo deve ser trocado pela<br>fábrica.                                                                                                    |
| ERR 95 | SYSTEM ERROR                                                                             | <b>Erro de sistema</b><br>É preciso reinicializar.<br>Se o erro persistir, envie o<br>instrumento para reparo.                                                                                                 |
| ERR 01 | NO SENSOR                                                                                | Sensor de pH *<br>Sensor defeituoso.<br>Sensor não conectado.<br>Cabo do sensor rompido.                                                                                                    |
| ERR 02 | WRONG SENSOR                                                                             | Sensor errado *                                                                                                    |
| ERR 03 | CANCELED SENSOR                                                                          | Sensor ineficiente *                                                                                                    |

## Mensagens de Erro

| Erro   | <b>Texto informativo</b><br>(mostrado em caso de<br>falha quando a tecla <b>Info</b><br>é pressionada) | Problema<br>e possíveis causas                                    |
|--------|----------------------------------------------------------------------------------------------------|-------------------------------------------------------------------|
| ERR 04 | SENSOR FAILURE                                                                                         | Falha no sensor *                                                 |
| ERR 05 | CAL DATA                                                                                               | Erro dados de calibração *                                        |
| ERR 10 | ORP RANGE                                                                                              | Violação da faixa de ORP<br>no display<br>< -1999 mV ou > 1999 mV |
| ERR 11 | PH RANGE                                                                                               | Violação da faixa de pH<br>no display<br>< -2 ou > 16             |
| ERR 12 | MV RANGE                                                                                               | Faixa de mV                                                       |
| ERR 13 | TEMPERATURE RANGE                                                                                      | Violação da faixa de<br>temperatura                               |
| ERR 15 | SENSOCHECK GLASS-EL                                                                                    | Sensocheck,<br>eletrodo de vidro                                  |
| ERR 16 | SENSOCHECK REF-EL                                                                                      | Sensocheck,<br>eletrodo de referência                             |
| ERR 60 | OUTPUT LOAD                                                                                            | Erro de carga                                                     |
| ERR 61 | OUTPUT 1 TOO LOW                                                                                       | <b>Saída de corrente 1</b><br>< 0 (3,8) mA                        |
| ERR 62 | OUTPUT 1 TOO HIGH                                                                                      | Saída de corrente 1<br>> 20,5 mA                                  |
| ERR 63 | OUTPUT 2 TOO LOW                                                                                       | <b>Saída de corrente 2</b><br>< 0 (3,8) mA                        |
| ERR 64 | OUTPUT 2 TOO HIGH                                                                                      | Saída de corrente 2<br>> 20,5 mA                                  |

\*) Sensores digitais (ISM, InduCon, Memosens)

# Mensagens de Erro

| Erro    | <b>Texto informativo</b><br>(mostrado em caso de<br>falha quando a tecla <b>Info</b><br>é pressionada) | Problema<br>e possíveis causas                                                    |
|---------|----------------------------------------------------------------------------------------------------|-----------------------------------------------------------------------------------|
| ERR 69  | TEMP. OUTSIDE TABLE                                                                                    | Valor de <b>temperatura</b><br>fora da tabela                                     |
| ERR 72  | FLOW TOO LOW                                                                                           | Vazão baixa demais                                                                |
| ERR 73  | FLOW TOO HIGH                                                                                          | Vazão alta demais                                                                 |
| ERR 100 | INVALID SPAN OUT1                                                                                      | Erro de configuração<br>do span da saída 1:<br>Span selecionado<br>pequeno demais |
| ERR 101 | INVALID SPAN OUT2                                                                                      | Erro de configuração<br>do span da saída 2:<br>Span selecionado<br>pequeno demais |
| ERR 102 | FAILURE BUFFERSET -U1-                                                                                 | Erro de configuração:<br>Grupo de tampões<br>especificáveis U1                    |
| ERR 105 | INVALID SPAN I-INPUT                                                                                   | Erro de configuração da<br>entrada de corrente                                    |

## Guida rapida

### Modalità operativa "Misurazione"

Dopo aver inserito la tensione d'esercizio, l'apparecchio passa automaticamente in modalità operativa "Misurazione". Avvio della modalità operativa "Misurazione" da un'altra modalità (es. Diagnosi, Service): Premere a lungo il tasto **meas** (> 2 s).

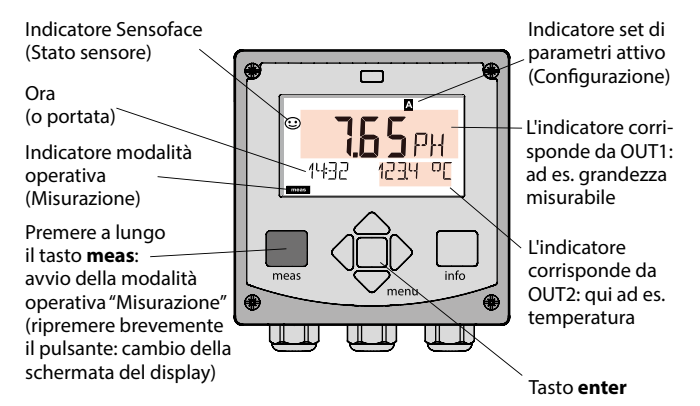

In base alla configurazione è possibile impostare i seguenti indicatori come display standard per la modalità operativa "Misurazione" (vedi pagina 91):

- · Valore misurato, ora e temperatura (default)
- Valore misurato e scelta del set di parametri A/B e/o portata Valore misurato e denominazione stazione di misura ("TAG")
- Ora e data
- Correnti di uscita
- Regolatore (solo apparecchi a 4 fili): Display superiore: grandezza regolatrice Y, Display inferiore: valore nominale (set-point)

Nota: premendo il tasto meas in modalità operativa "Misurazione", è possibile visualizzare le schermate del display temporaneamente per ca. 60 s.

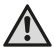

Per adattare l'apparecchio al task di misurazione, occorre configurarlo!

## Tastiera

| Tasto                                | Funzione                                                                                                    |
|--------------------------------------|----------------------------------------------------------------------------------------------------|
| meas                                 | <ul> <li>Indietro di un livello nel menu</li> <li>Direttamente nella modalità di misurazione<br/>(premere per &gt; 2 sec.)</li> <li>Modalità di misurazione: altre schermate del<br/>display</li> </ul> |
| info                                 | <ul><li>Visualizzazione informazioni</li><li>Visualizzazione messaggi di errore</li></ul>                                                                                                    |
| enter                                | <ul> <li>Configurazione: conferma inserimenti,<br/>fase di configurazione successiva</li> <li>Calibrazione:<br/>proseguimento procedura di programmazione</li> </ul>                                    |
| Menu                                 | Modalità di misurazione: apertura menu                                                                                                    |
| Tasti direzionali<br>su/giù          | <ul><li>Menu: aumento/diminuzione valore numerico</li><li>Menu: selezione</li></ul>                                                                                                    |
| Tasti direzionali<br>sinistra/destra | <ul> <li>Menu: gruppo menu precedente/successivo</li> <li>Inserimento numerico: posizione verso sinistra/<br/>destra</li> </ul>                                                                         |

### Monitoraggio sensore Sensocheck, Sensoface

Sensocheck monitora in modo continuo il sensore e le linee del sensore. Sensocheck è parametrizzabile (impostazione di default: disattivo).

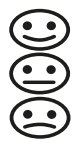

Sensoface fornisce indicazioni sullo stato del sensore. I tre pittogrammi di Sensoface forniscono indicazioni di diagnosi relative alla necessità di manutenzione del sensore. In caso di Sensoface triste, il display diventa "porpora". Con il tasto **info** è possibile richiamare un'istruzione

# Display

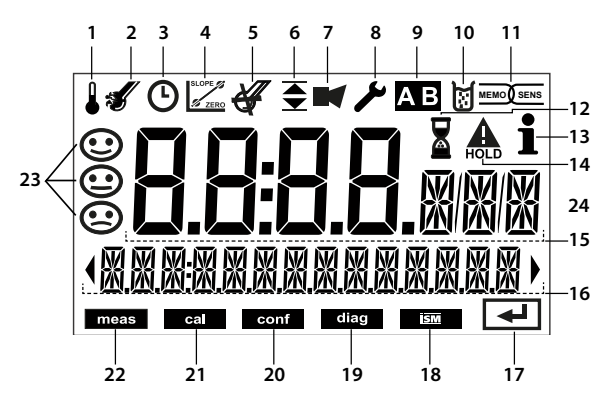

- 1 Temperatura
- 2 Sensocheck
- 3 Intervallo/Tempo di risposta
- 4 Dati sensore
- 5 Sensocheck
- 6 Messaggio soglia: Soglia 1 ▼e/o soglia 2 ▲
- 7 Allarme
- 8 Service
- 9 Set di parametri
- 10 Calibrazione
- 11 Sensore digitale
- 12 Attesa in corso

- 13 Info disponibili
- 14 Stato HOLD attivo
- 15 Display principale
- 16 Display secondario
- 17 Continuare con enter
- 18 Non utilizzato
- 19 Diagnosi
- 20 Modalità di configurazione
- 21 Modalità di calibrazione
- 22 Modalità di misurazione
- 23 Sensoface
- 24 Simbolo unità di misura

### Colori del segnale (retroilluminazione display)

| Rosso<br>Luce rossa<br>lampeggiante | Allarme (in caso di errore: valori lampeggianti)<br>Immissione errata: valore non consentito e/o<br>codice d'accesso errato |
|-------------------------------------|----------------------------------------------------------------------------------------------------|
| Arancio                             | Stato HOLD (calibrazione, configurazione, Service)                                                                          |
| Turchese                            | Diagnosi                                                                                                    |
| Verde                               | Info                                                                                                    |
| Porpora                             | Messaggio Sensoface                                                                                                    |

## Schermata del display in modalità di misurazione

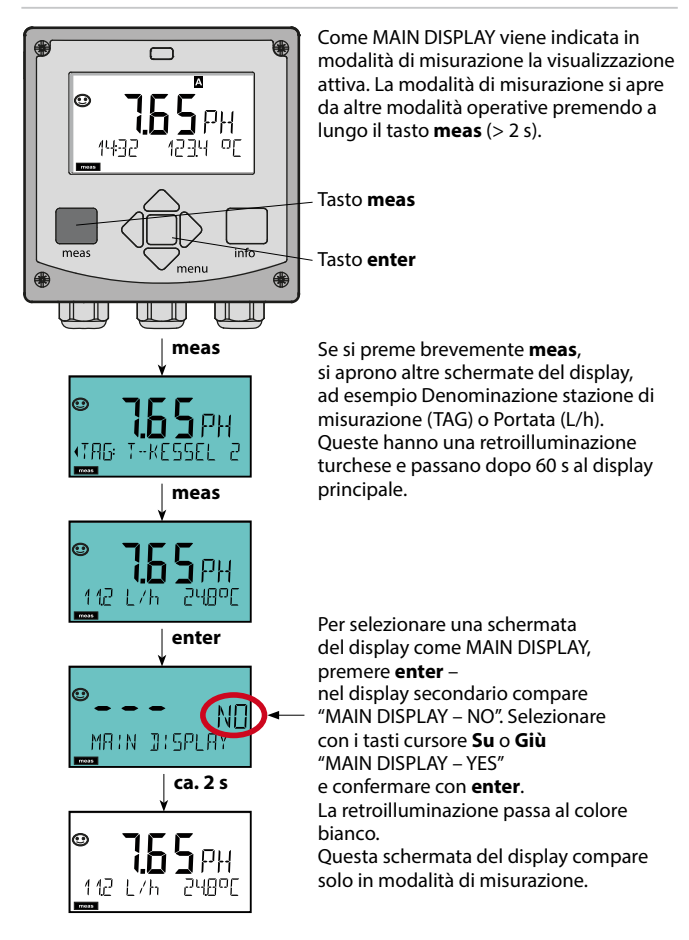

# Selezione modalità operativa/inserimento valori

### Selezione modalità operativa:

- 1) Premere a lungo il tasto **meas** (> 2 sec.) (modalità operativa "Misurazione)
- 2) Premere il tasto menu per visualizzare il menu di selezione
- Selezione della modalità operativa mediante tasto direzionale sinistra/ destra
- 4) Confermare la modalità operativa selezionata con enter

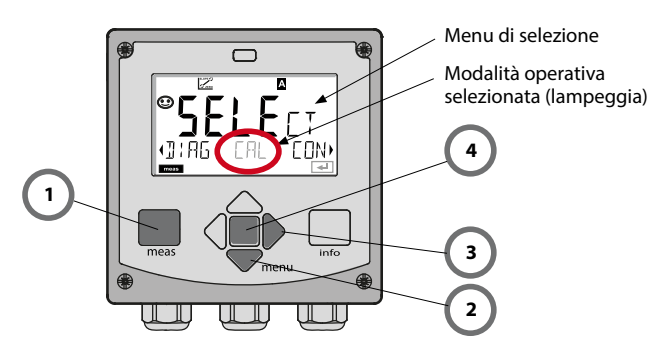

### Inserimento valori:

- 5) Selezione posizione numerica: tasto direzionale sinistra/destra
- 6) Modifica valore numerico: tasto direzionale su/giù
- 7) Confermare l'inserimento con enter

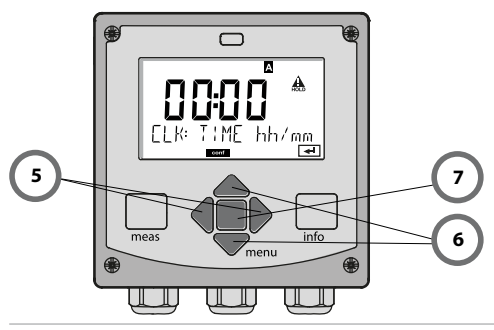

## Modalità operative/Funzioni

| Modalità di                           | meas Indicat                                                   | ore meas Indicatore meas Solo A4: visualizzazio- m.                                                                                                    | eas  |  |  |  |
|---------------------------------------|----------------------------------------------------------------|----------------------------------------------------------------------------------------------------|------|--|--|--|
| (Display principale<br>selezionabile) |                                                                | dopo 60 sec.                                                                                                    |      |  |  |  |
|                                       | Premendo il tast<br>I tasti direzionali<br>Aprire le voci di l | o <b>menu</b> (tasto direzionale in basso) si apre il menu di selezione.<br>destra/sinistra consentono di selezionare il gruppo di menu.<br>menu con <b>enter</b> . Tornare indietro con <b>meas</b> . |      |  |  |  |
| DIAG                                  | CALDATA                                                        | Visualizzazione dati di calibrazione                                                                                                    | _    |  |  |  |
|                                       | SENSOR Visualizzazione dati caratteristici sensore             |                                                                                                    |      |  |  |  |
|                                       | SELFTEST                                                       | Auto-test: RAM, ROM, EEPROM, Modulo                                                                                                    |      |  |  |  |
|                                       | LOGBUCH                                                        | 100 eventi con data e ora                                                                                                    |      |  |  |  |
|                                       | MONITOR                                                        | Visualizzazione dei valori di misura (mV_pH, mV_ORP, RTD,<br>resistenza elettrodo a vetro, resistenza elettrodo di riferimen                                                                           | nto) |  |  |  |
| •                                     | VERSION                                                        | Visualizzazione versione software, tipo di apparecchio e<br>numero di serie                                                                                                    |      |  |  |  |
| HOLD                                  | Attivazione man<br>Le uscite del seg<br>misura, 21 mA)         | uale dello stato HOLD, ad es. per la sostituzione del sensore.<br>Inale si comportano come parametrizzato (es. ultimo valore di                                                                        |      |  |  |  |
| CAL                                   | CAL_PH                                                         | Regolazione pH (come impostato nella configurazione)                                                                                                    | _    |  |  |  |
|                                       | CAL_ORP                                                        | Regolazione ORP                                                                                                    |      |  |  |  |
|                                       | P_CAL                                                          | Calibrazione prodotto                                                                                                    |      |  |  |  |
|                                       | ISFET-ZERO                                                     | Spostamento del punto zero                                                                                                    |      |  |  |  |
| •                                     | CAL_RTD                                                        | Taratura della sonda di temperatura                                                                                                    |      |  |  |  |
| CONF                                  | PARSET A                                                       | Configurazione set di parametri A                                                                                                    | _    |  |  |  |
|                                       | PARSET B                                                       | Configurazione set di parametri B                                                                                                    |      |  |  |  |
| SERVICE                               | MONITOR                                                        | Visualizz. valori di misura a scopo di validazione (simulatori)                                                                                                    |      |  |  |  |
| (Accesso                              | OUT1                                                           | Trasduttore di corrente uscita 1                                                                                                    |      |  |  |  |
| mediante<br>codice,                   | OUT2                                                           | Trasduttore di corrente uscita 2                                                                                                    |      |  |  |  |
| impostazione                          | RELAIS                                                         | Test relè                                                                                                    |      |  |  |  |
| IIIIziale. 5555)                      | CONTROL                                                        | Regolatore; definizione man. della grandezza di regolazione (solo A411)                                                                                                    |      |  |  |  |
|                                       | CODES                                                          | Assegnazione di codici di accesso per le modalità operative                                                                                                    |      |  |  |  |
|                                       | DEFAULT                                                        | Ripristino impostazioni iniziali                                                                                                    |      |  |  |  |
|                                       | OPTION                                                         | Abilitazione opzioni mediante TAN                                                                                                    |      |  |  |  |

# Visione d'insieme configurazione

Le fasi di configurazione sono raggruppate in gruppi di menu. Utilizzare i tasti direzionali sinistra/destra per passare al gruppo di menu precedente/successivo.

Ciascun gruppo contiene voci di menu per l'impostazione dei parametri. Aprire le voci di menu con **enter**. Modificare i valori con i tasti direzionali e confermare/rilevare le impostazioni con **enter**.

Indietro alla misurazione: Premere a lungo il tasto **meas** (> 2 sec.).

| Selezione grup-<br>po di menu | Gruppo di menu                                                              | Codice    | Display | Selezione gruppo<br>di menu |
|-------------------------------|-----------------------------------------------------------------------------|-----------|---------|-----------------------------|
|                               | Selezione sensore                                                           | SNS:      |         | enter                       |
|                               |                                                                             | Voce di m | nenu 1  | Senter                      |
|                               |                                                                             |           | :       | enter                       |
|                               |                                                                             | Voce di m | nenu    | 👻 enter                     |
| • (                           | Uscita corrente 1                                                           | OT1:      |         | 🖌 enter                     |
| • (                           | Uscita corrente 2                                                           | OT2:      |         |                             |
| • (                           | Compensazione                                                               | COR:      |         |                             |
| •                             | Ingresso di commutazio-<br>ne (set di parametri e/o<br>misurazione portata) | IN:       |         |                             |
| • •                           | Modalità allarme                                                            | ALA:      |         |                             |
|                               | Solo Stratos Pro A411:<br>uscite di commutazione                            | REL:      |         |                             |
|                               | Solo Stratos Pro A411:<br>pulizia                                           | WSH:      |         | *)•                         |
| • (                           | Impostazione ora                                                            | CLK:      |         |                             |
| ×)                            | Denominazione stazione<br>di misurazione                                    | TAG:      |         |                             |

## **Calibrazione automatica (Calimatic)**

La modalità di calibrazione AUTO e il tipo di acquisizione della temperatura sono preimpostate in **Configurazione**. Le soluzioni tampone utilizzate devono corrispondere al record di dati configurato del tampone. Altre soluzioni tampone, anche con valori nominali identici, possono mostrare un altro andamento della temperatura. Questo causa errori di misurazione.

| Display | Azione                                                                                                    | Osservazioni                                                                                                    |
|---------|----------------------------------------------------------------------------------------------------|----------------------------------------------------------------------------------------------------|
|         | Selezionare la<br>calibrazione.<br>Continuare con <b>enter</b> .                                                                                                    |                                                                                                    |
|         | Disponibilità calibrazione.<br>La clessidra lampeggia.<br>Selezione del metodo di<br>calibrazione: CAL_PH<br>Continuare con <b>enter</b> .                                               | Visualizzazione (3 sec.)<br>A partire da adesso,<br>l'apparecchio si trova<br>in stato HOLD.                                                                                                    |
|         | Smontare, pulire e immer-<br>gere nella prima soluzione<br>tampone il sensore e la<br>sonda di temperatura<br>(ordine delle soluzioni<br>tampone a piacere).<br>Avviare con <b>enter</b> | In caso di configu-<br>razione della voce<br>"Inserimento manuale<br>temperatura", il valore<br>della temperatura<br>lampeggia sul display<br>e può essere modifi-<br>cato con i tasti direzio-<br>nali. |
|         | Identificazione tampone.<br>Mentre l'icona "clessidra"<br>lampeggia, il sensore e<br>la sonda di temperatura<br>rimangono nella prima<br>soluzione tampone.                              | Il tempo di imposta-<br>zione del sensore e<br>della sonda di tempe-<br>ratura diminuiscono<br>notevolmente se il<br>sensore viene dap-                                                                  |
|         | Terminata l'identificazione<br>del tampone, si visualizza<br>il valore nominale del<br>tampone, punto zero e<br>temperatura compresi.                                                    | prima mosso nella<br>soluzione tampone<br>e successivamente<br>tenuto immobile.                                                                                                    |

# Calibrazione automatica (Calimatic)

| Display | Azione                                                                                                    | Osservazioni                                                                                                    |
|---------|----------------------------------------------------------------------------------------------------|----------------------------------------------------------------------------------------------------|
|         | Verifica di stabilità.<br>Si visualizza il valore<br>misurato [mV]; "CAL2" ed<br>"enter" lampeggiano.<br>La calibrazione con il<br>primo tampone è conclu-<br>sa. Togliere il sensore e<br>la sonda di temperatura<br>dalla prima soluzione<br>tampone e sciacquare con<br>cura.<br><b>Utilizzare i tasti direzio-<br/>nali per selezionare:</b><br>Cal. a 1 punto (END)<br>Cal. a 2 punti (CAL2)<br>Ripeti (REPEAT)<br>Continuare con <b>enter</b> . | Nota:<br>Dopo 10 secondi è<br>possibile interrompere<br>la verifica di stabilità<br>(premere <b>enter</b> ).<br>Questo diminuisce<br>tuttavia la precisione<br>della calibrazione.<br>Display con visualizza-<br>zione cal. a 1 punto: |
|         | Calibrazione a due punti:<br>Immergere il sensore e<br>la sonda di temperatura<br>nella seconda soluzione<br>tampone. Avviare con<br><b>enter</b>                                                                                                    | La procedura di<br>calibrazione si svolge<br>allo stesso modo del<br>primo tampone.                                                                                                    |
|         | Estrarre il sensore e la<br>sonda di temperatura dal<br>secondo tampone, sciac-<br>quare e montare nuova-<br>mente.<br>Continuare con <b>enter</b> .                                                                                                    | Si visualizzano la<br>transconduttanza e il<br>potenziale asimmetria<br>del sensore (riferito a<br>25 °C).                                                                                                    |
|         | Utilizzare i tasti direzio-<br>nali per selezionare:<br>• Termina (MEAS)<br>• Ripeti (REPEAT)<br>Continuare con <b>enter</b> .<br>Se si seleziona 'Termina':<br>HOLD viene disattivato in<br>ritardo.                                                                                                    | Se si seleziona 'Termi-<br>na' per la cal. a 2 punti:                                                                                                    |

Calibrazione mediante prelevamento campione (calibrazione a un punto). In fase di calibrazione del prodotto, il sensore rimane nel liquido di misurazione. Il processo di misurazione viene interrotto solo brevemente.

#### Procedura:

 Il campione viene misurato in laboratorio o in loco con un dispositivo di misurazione a batterie portatile. Per una calibrazione precisa occorre che la temperatura del campione e la temperatura di misurazione del processo corrispondano.

Durante la rilevazione del campione, l'apparecchio salva il valore attuale e ritorna in modalità di misurazione, la barra di stato "Calibrazione" lampeggia.

2) Nella seconda fase, il valore di misura del campione viene inserito nell'apparecchio. Dalla differenza tra il valore di misura salvato e il valore di misura del campione inserito, l'apparecchio determina il nuovo potenziale di asimmetria.

Se il campione non è valido, è possibile rilevare il valore salvato in fase di prelievo. In questo caso verranno salvati i valori di calibrazione precedenti. Infine è possibile avviare una nuova calibrazione del prodotto.

| Display               | Azione                                                                                                    | Osservazioni                                                                                 |
|-----------------------|----------------------------------------------------------------------------------------------------|----------------------------------------------------------------------------------------------|
|                       | Selezionare calibrazione<br>prodotto.<br>Continuare con <b>enter</b> .                                                                | In caso di codice non<br>valido, l'apparecchio<br>ritorna in modalità<br>misurazione.        |
| ERL<br>PRODUCT STEP 1 | Disponibilità calibrazione.<br>La clessidra lampeggia.<br>Selezione metodo di<br>calibrazione: P_CAL<br>Continuare con <b>enter</b> . | Visualizzazione (3 sec.)<br>A partire da adesso,<br>l'apparecchio si trova<br>in stato HOLD. |
|                       | Prelievo campione e<br>salvataggio del valore.<br>Continuare con <b>enter</b> .                                                       | Il campione può ora<br>essere misurato in<br>laboratorio.                                    |

# Calibrazione prodotto (pH)

| Display                          | Azione                                                                                                    | Osservazioni                                                                                                    |
|----------------------------------|----------------------------------------------------------------------------------------------------|----------------------------------------------------------------------------------------------------|
| © <b>Ц, ] ]</b> PH<br>1323 27400 | L'apparecchio ritorna in modalità misurazione.                                                                                                    | Se la barra di stato<br>CAL lampeggia, signi-<br>fica che la calibrazione<br>del prodotto non è<br>ancora conclusa. |
|                                  | Calibratura prodotto<br>2. fase:<br>Se è presente il valore del<br>campione, aprire nuova-<br>mente la descrizione del<br>prodotto (P_CAL).                           | Visualizzazione (3 sec.)<br>A partire da adesso,<br>l'apparecchio si trova<br>in stato HOLD.                        |
|                                  | Si visualizza il valore salva-<br>to (il valore lampeggia) ed<br>è possibile sovrascrivere<br>il valore di misura del<br>campione.<br>Continuare con <b>enter</b> .   |                                                                                                    |
|                                  | Visualizzazione del nuovo<br>potenziale di asimmetria<br>(riferito a 25°C).<br>Il Sensoface è attivo.<br>Terminare la calibrazione:<br>Selezionare MEAS, <b>enter</b> | Ripetizione della cali-<br>brazione: Selezionare<br>REPEAT, quindi <b>enter</b>                                     |
| Calibrazione<br>terminata        | Dopo aver terminato la cali<br>rimangono ancora in stato<br>periodo di tempo.                                                                                         | brazione, le uscite<br>HOLD per un breve                                                                            |

(Sensocheck deve essere attivato nella configurazione)

Lo smiley sul display (Sensoface) indica eventuali problemi del sensore (sensore difettoso, sensore usurato, cavo difettoso, necessità di manutenzione). I campi di calibrazione ammessi e le condizioni per uno smiley Sensoface felice, neutro o triste sono riepilogati nella seguente panoramica. Le altre icone del display rimandano alla causa dell'errore.

#### Sensocheck

Monitora in modo continuo il sensore e le linee del sensore. In presenza di valori critici, Sensoface diventa "triste" e l'icona di Sensocheck lampeggia:

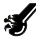

Il messaggio di Sensocheck viene visualizzato anche come messaggio di errore Err 15 (elettrodo a vetro) o Err 16 (elettrodo di riferimento - nei trasmettitori digitali, tuttavia, solo con sensori InduCon con SG). Il contatto di allarme è attivo, la retroilluminazione del display diventa rossa, la corrente di uscita 1 viene impostata su 22 mA (se programmato nella configurazione). Sensocheck può essere disattivato nella configurazione (disattivando così anche Sensoface).

#### Eccezione:

al termine di una calibrazione viene visualizzato sempre uno smiley di conferma.

#### Nota:

Il peggioramento del criterio di Sensoface determina anche il peggioramento dell'icona di Sensoface (lo smiley diventa "triste"). Per migliorare l'icona di Sensoface occorre effettuare una calibrazione o eliminare il difetto del sensore.

| Display | Problema                                  | Stato     |                                                                                                    |
|---------|-------------------------------------------|-----------|----------------------------------------------------------------------------------------------------|
| SLOPE J | Potenziale di<br>asimmetria e<br>pendenza |           | Potenziale asimmetria e pen-<br>denza del sensore sono ancora<br>corretti.<br>Il sensore deve essere sostituito<br>a breve.                                        |
|         |                                           | ::        | Potenziale di asimmetria e/o<br>pendenza del sensore hanno<br>raggiunto valori che non ga-<br>rantiscono più una calibrazione<br>corretta. Sostituire il sensore.  |
| M       | Timer di<br>calibrazione                  |           | Oltre l'80% dell'intervallo di cali-<br>brazione è già trascorso.                                                                                                  |
|         |                                           |           | L'intervallo di calibrazione è stato superato.                                                                                                    |
| Ś       | Sensore<br>difettoso                      | :         | Controllare il sensore e i suoi col-<br>legamenti (vedi anche messaggi<br>di errore Err 15 e Err 16).                                                              |
| ୯       | Tempo di<br>risposta                      | <b>::</b> | Il tempo di risposta del sensore è<br>aumentato.<br>Il sensore deve essere sostituito<br>a breve.<br>Per migliorarlo, cercare di pulire o<br>"bagnare" il sensore. |
|         |                                           |           | Tempo di risposta del sensore<br>nettamente superiore (> 72 s,<br>interruzione della calibrazione<br>dopo 120 s)<br>Sostituire il sensore.                         |

| Display  | Problema                                            | Stato |                                                                                                    |
|----------|-----------------------------------------------------|-------|----------------------------------------------------------------------------------------------------|
| <b>H</b> | Sensore usu-<br>rato (solo con<br>sensori digitali) |       | Usura superiore all'80% per le<br>alte temperature e i valori pH.<br>Il sensore deve essere sostituito<br>a breve. |
|          |                                                     |       | Usura al 100%.<br>Sostituire il sensore.                                                                           |

## Messaggi di errore

| Errore | <b>Testo informativo</b><br>(compare in caso di errore<br>premendo il tasto 'Info') | Problema<br>Causa possibile                                                                                                    |
|--------|-------------------------------------------------------------------------------------|----------------------------------------------------------------------------------------------------|
| ERR 99 | DEVICE FAILURE                                                                      | Errore dati taratura<br>EEPROM oppure RAM guasta<br>Questo messaggio di errore compa-<br>re solo in caso di guasto completo.<br>L'apparecchio deve essere riparato in<br>stabilimento e tarato nuovamente.        |
| ERR 98 | CONFIGURATION ERROR                                                                 | Errore dati di calibrazione o<br>configurazione<br>Errore di memoria nel programma<br>dell'apparecchio<br>Dati di calibrazione o configurazione<br>errati, configurare e calibrare nuovamen-<br>te l'apparecchio. |
| ERR 97 | NO MODULE INSTALLED                                                                 | Nessun modulo presente<br>Far montare il modulo in stabilimento.                                                                                                    |
| ERR 96 | WRONG MODULE                                                                        | <b>Modulo errato</b><br>Far sostituire il modulo in<br>stabilimento.                                                                                                    |
| ERR 95 | SYSTEM ERROR                                                                        | Errore di sistema<br>Occorre un riavvio.<br>Se non è possibile rimuovere l'errore,<br>spedire l'apparecchio.                                                                                                    |
| ERR 01 | NO SENSOR                                                                           | Sensore pH *<br>Sensore guasto<br>Sensore non collegato<br>Cavo sensore disinserito                                                                                                    |
| ERR 02 | WRONG SENSOR                                                                        | Sensore errato *                                                                                                    |
| ERR 03 | CANCELED SENSOR                                                                     | Sensore annullato *                                                                                                    |

## Messaggi di errore

| Errore | <b>Testo informativo</b><br>(compare in caso di errore<br>premendo il tasto 'Info') | Problema<br>Causa possibile                                                           |
|--------|-------------------------------------------------------------------------------------|---------------------------------------------------------------------------------------|
| ERR 04 | SENSOR FAILURE                                                                      | Errore nel sensore *                                                                  |
| ERR 05 | CAL DATA                                                                            | Errore nei dati di calibrazione *                                                     |
| ERR 10 | ORP RANGE                                                                           | Range di visualizzazione ORP<br>superato/non raggiunto<br>< -1999 mV oppure > 1999 mV |
| ERR 11 | PH RANGE                                                                            | Range di visualizzazione pH<br>superato/non raggiunto<br>< -2 oppure > 16             |
| ERR 12 | MV RANGE                                                                            | Range misurazione mV                                                                  |
| ERR 13 | TEMPERATURE RANGE                                                                   | Range di temperatura<br>superato/non raggiunto                                        |
| ERR 15 | SENSOCHECK GLASS-EL                                                                 | Sensocheck vetro                                                                      |
| ERR 16 | SENSOCHECK REF-EL                                                                   | Riferimento Sensocheck                                                                |
| ERR 60 | OUTPUT LOAD                                                                         | Errore carico                                                                         |
| ERR 61 | OUTPUT 1 TOO LOW                                                                    | <b>Corrente d'uscita 1</b><br>< 3,8 mA                                                |
| ERR 62 | OUTPUT 1 TOO HIGH                                                                   | Corrente d'uscita 1<br>> 20,5 mA                                                      |
| ERR 63 | OUTPUT 2 TOO LOW                                                                    | <b>Corrente d'uscita 2</b><br>< 3,8 mA                                                |
| ERR 64 | OUTPUT 2 TOO HIGH                                                                   | Corrente d'uscita 2<br>> 20,5 mA                                                      |
| ERR 69 | TEMP. OUTSIDE TABLE                                                                 | <b>Temperatura</b> al di fuori del range tabelle                                      |

\*) Sensori digitali (ISM, InduCon, Memosens)

# Messaggi di errore

| Errore  | <b>Testo informativo</b><br>(compare in caso di errore<br>premendo il tasto 'Info') | Problema<br>Causa possibile                                             |
|---------|-------------------------------------------------------------------------------------|-------------------------------------------------------------------------|
| ERR 72  | FLOW TOO LOW                                                                        | Portata troppo ridotta                                                  |
| ERR 73  | FLOW TOO HIGH                                                                       | Portata troppo elevata                                                  |
| ERR 100 | INVALID SPAN OUT1                                                                   | Errore di configurazione Span Out1<br>Intervallo di misura troppo breve |
| ERR 101 | INVALID SPAN OUT2                                                                   | Errore di configurazione Span Out2<br>Intervallo di misura troppo breve |
| ERR 102 | FAILURE BUFFERSET -U1-                                                              | Errore di configurazione<br>Gruppo di tamponi impostabile<br>U1         |
| ERR 105 | INVALID SPAN I-INPUT                                                                | Errore di configurazione Input I                                        |

### Knick Elektronische Messgeräte GmbH & Co. KG

Beuckestraße 22 14163 Berlin Germany

| Phone:  | +49 30 80191-0   |
|---------|------------------|
| Fax:    | +49 30 80191-200 |
| Web:    | www.knick.de     |
| E-Mail: | info@knick.de    |

### Stratos Pro A 2.. PH

TE-212.015-KNX03 20160701

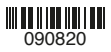